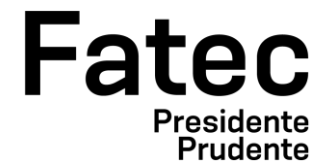

# FACULDADE DE TECNOLOGIA DE PRESIDENTE PRUDENTE TECNOLOGIA EM ANÁLISE E DESENVOLVIMENTO DE SISTEMAS

# ISABELA OLIVEIRA VIEIRA COSTA MARIA CLARA ASSENCIO BRUM

TMS SISTEMA DE GERENCIAMENTO DE TRANSPORTES

> Presidente Prudente – SP 2024

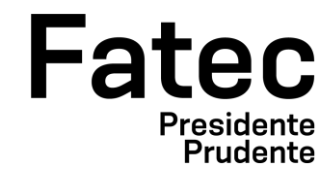

# FACULDADE DE TECNOLOGIA DE PRESIDENTE PRUDENTE TECNOLOGIA EM ANÁLISE E DESENVOLVIMENTO DE SISTEMAS

# ISABELA OLIVEIRA VIEIRA COSTA MARIA CLARA ASSENCIO BRUM

# TMS SISTEMA DE GERENCIAMENTO DE TRANSPORTES

Trabalho de Conclusão de Curso apresentado à Faculdade de Tecnologia de Presidente Prudente, como requisito parcial para obtenção do diploma de Tecnólogo em Análise e Desenvolvimento de Sistemas.

Orientador(a): Dra. Giovana Angelica Ros Miola

Presidente Prudente – SP 2024

# ISABELA OLIVEIRA VIEIRA COSTA MARIA CLARA ASSENCIO BRUM

# TMS SISTEMA DE GERENCIAMENTO DE TRANSPORTES

Trabalho de Conclusão de Curso apresentado à Faculdade de Tecnologia de Presidente Prudente, como requisito parcial para obtenção do título de Tecnólogo em Análise e Desenvolvimento de Sistemas.

Aprovado em: 06 de dezembro de 2024.

### **BANCA EXAMINADORA**

Orientador(a): Prof(a). Dra. Giovana Angelica Ros Miola Fatec Presidente Prudente Presidente Prudente

Prof(a). Me. Adriane Caviochiolli Fatec Presidente Prudente Presidente Prudente

Prof(a). Me. Antonio Alves Dos Santos Neto Universidade do Oeste Paulista Presidente Prudente

# RESUMO

COSTA, Isabela. BRUM, Maria. **TMS Sistema de Gerenciamento de Transportes.** Orientador: Giovana Angelica Ros Miola. 2024. 61f. Trabalho de Conclusão de Curso (Tecnologia em Análise e Desenvolvimento de Sistemas) – Faculdade de Tecnologia de Presidente Prudente, Presidente Prudente, SP, 2024.

Este documento apresenta uma Especificação de Requisitos de Software (ERS), para um sistema voltado ao gerenciamento de empresas de transporte de carga. O objetivo principal do software é substituir os processos realizados manualmente, e diminuir onde atualmente são realizados por meio de anotações em cadernos, e não ter mais perda dde informações, por uma solução integrada que automatize os processos administrativos e operacionais da empresa de transportes. O sistema permite o cadastro detalhado de dados essenciais, frota de veículos, funcionários, clientes, produtos, formas de pagamento, cidades, plano de contas e categorias, organizando todas as operações em um único ambiente digital e otimizado. O software oferece módulos que abrangem controle financeiro dividido em contas a receber e contas a pagar, manutenção de veículos, manipulação de cargas, gestão de paletes e gerenciamento de viagens. No controle financeiro, o administrador pode registrar despesas, como manutenção de veículos, salários, aluguel e serviços básicos, bem como contas a receber de clientes. A funcionalidade de manutenção de veículos facilita o controle das manutenções realizadas, armazenando informações como tipo de manutenção, quilometragem atual, custo e responsável que logo são integradas com as contas a pagar. O módulo de controle de cargas possibilita o gerenciamento detalhado da mercadoria transportada, incluindo informações sobre produtos, quantidade, cliente, seguro e protocolo do seguro da carga. A movimentação de paletes é registrada com base no tipo de movimentação, justificativa e quantidade a ser movimentada. Já o gerenciamento de viagens controla informações como data de início e fim, veículo, motorista, paradas. Com essas funcionalidades, o sistema promove uma gestão mais prática, centralizada e eficiente, eliminando a necessidade de registros manuais e garantindo maior controle sobre as operações da empresa.

**Palavras-Chave:** gerenciamento de viagens; software de gerenciamento; transporte de cargas; controle financeiro.

# ABSTRACT

This document presents a Software Requirements Specification (SRS) for a system aimed at managing freight transportation companies. The primary objective of the software is to replace manually performed processes, currently conducted through notebook annotations, with an integrated solution that automates the administrative and operational processes of the transport company. This aims to eliminate information loss and enhance overall efficiency. The system allows for the detailed registration of essential data, such as vehicle fleet, employees, clients, products, payment methods, cities, chart of accounts, and categories, organizing all operations in a single optimized digital environment. The software offers modules that encompass financial controldivided into accounts payable and accounts receivable-vehicle maintenance, cargo handling, pallet management, and trip management. In the financial control module, the administrator can record expenses, such as vehicle maintenance, salaries, rent, and utility services, as well as accounts receivable from clients. The vehicle maintenance functionality facilitates tracking performed maintenance activities by storing information such as the type of maintenance, current mileage, cost, and responsible party, which are later integrated with the accounts payable module. The cargo control module enables detailed management of the transported goods, including information about products, quantity, clients, insurance, and cargo insurance protocol. Pallet movements are recorded based on the type of movement, justification, and quantity to be moved. The trip management module controls information such as start and end dates, vehicle, driver, and stops along the route. With these functionalities, the system promotes more practical, centralized, and efficient management, eliminating the need for manual records and ensuring greater control over the company's operations.

**Keywords:** trip management; management software; freight transport; financial control.

# LISTA DE TABELAS

| Tabela 1 – Funções Básicas      | 8  |
|---------------------------------|----|
| Tabela 2 – Funções Fundamentais | 9  |
| Tabela 3 – Funções de Saída     | 10 |

# LISTA DE ILUSTRAÇÕES

| Figura 1 – Protótipo de Tela: Lançar Contas.            | 11 |
|---------------------------------------------------------|----|
| Figura 2 – Protótipo de Tela: Realizar Manutenção.      | 11 |
| Figura 3 – Protótipo de Tela: Baixar Contas.            | 12 |
| Figura 4 – Protótipo de Tela: Movimentar Paletes.       | 12 |
| Figura 5 – Protótipo de Tela: Gerenciar Viagens.        | 12 |
| Figura 6 – Protótipo de Tela: Manipular Carga.          | 13 |
| Figura 7 - Diagrama de Casos de Uso.                    | 13 |
| Figura 8 - Diagrama de Atividades: Lançar Contas.       | 17 |
| Figura 9 - Diagrama de Atividades: Realizar Manutenção. | 18 |
| Figura 10 - Diagrama de Atividades: Baixar Contas.      | 18 |
| Figura 11 - Diagrama de Atividades: Gerenciar Viagens.  | 19 |
| Figura 12 - Diagrama de Atividades: Movimentar Paletes. | 19 |
| Figura 13 - Diagrama de Atividades: Manipular Carga.    | 20 |
| Figura 14 - Modelo Conceitual.                          | 20 |
| Figura 15 - Diagrama de Interação: Lançar Contas.       | 21 |
| Figura 16 - Diagrama de Interação: Realizar Manutenção. | 21 |
| Figura 17 - Diagrama de Interação: Baixar Contas.       | 22 |
| Figura 18 - Diagrama de Interação: Gerenciar Viagens.   | 22 |
| Figura 19 - Diagrama de Interação: Movimentar Paletes.  | 23 |
| Figura 20 - Diagrama de Interação: Manipular Carga.     | 23 |
| Figura 21 - Diagrama de Classes.                        | 24 |
| Figura 22 - Modelagem da Base de Dados.                 | 25 |
| Figura 23 - Diagrama de Pacotes.                        | 25 |
| Figura 24 - Modelo Navegacional.                        | 26 |
|                                                         |    |

| 1. INTRODUÇÃO<br>1.1 OBJETIVO.<br>1.2 ESCOPO.<br>1.3 DEFINIÇÕES, SIGLAS E ABREVIAÇÕES.<br>1.4 VISÃO GERAL                                                        | 5<br>5<br>7<br>7                           |
|----------------------------------------------------------------------------------------------------|--------------------------------------------|
| 2. DESCRIÇÃO GERAL DO PRODUTO<br>2.1 ESTUDO DE VIABILIDADE<br>2.2 FUNÇÕES DO SISTEMA<br>2.3 CARACTERÍSTICAS DO USUÁRIO<br>2.4 LIMITES, DEPENDÊNCIAS E SUPOSIÇÕES | 8<br>8<br>10<br>10<br>10                   |
| 3. REQUISITOS ESPECÍFICOS                                                                                                    | <b>11</b> 11 13 13 14 14 14 14 14 14 17 20 |
| <ul> <li>4. PROJETO DE SOFTWARE</li></ul>                                                                                                    | 21<br>24<br>25<br>25<br>26<br>26           |

# SUMÁRIO

#### 1. INTRODUÇÃO

### 1.1 OBJETIVO

Este documento consiste em uma *ERS* (Especificação de Requisitos de Software) baseada na norma *IEEE* 830/1998 (Institute of Electrical and Eletronics Engineers) e tem como objetivo especificar os requisitos do software em desenvolvimento, inteirando o cliente e os desenvolvedores sobre o desenvolvimento e a utilização do software.

#### 1.2 ESCOPO

O software tem como objetivo administrar, armazenar e auxiliar no gerenciamento de uma empresa voltada para o transporte de carga, seja ela de pequeno, médio ou grande porte. O software facilita a gestão da empresa na qual possua o software. Ele integra soluções como, controle de carga e descarga, controle de gastos (contas a pagar), lucros (contas a receber), despesas com manutenção do veículo, movimentação de paletes e viagens realizadas pela empresa.

O software se inicia com os cadastros de todas as informações necessárias para o gerenciamento, sendo elas, dados empresariais, frota de veículos e suas respectivas CRVs, funcionário, planos de contas, clientes, produtos, tipo de manutenção, formas de pagamento, categoria, cidade, cargos etc.

Atualmente todo o processo da empresa é feito por meio de anotações em cadernos, onde essas anotações envolvem as despesas, lucros e informações de carga e descarga.

Por meio do software, o proprietário anota todos o seu processo de gerenciamento, desde as despesas com veículos e funcionários, até os lucros com o transporte de mercadorias, tornando assim o processo mais ágil e prático, tendo em vista que tem todo o seu controle dentro de um único lugar, podendo consultar com facilidade os dados.

A tela inicial conta com as opções de controle financeiro, cadastro de informações, manutenção de veículos, controle de carga e descarga, manipulação de viagens e movimentação de paletes.

Na área destinada ao controle financeiro, é possível fazer o lançamento da despesa, sendo ela interligada com a manutenção dos veículos e outras despesas como por exemplo, aluguel, água, energia elétrica, salários dos funcionários etc. Para fazer o lançamento da conta, o administrador deve informar a descrição e o plano de contas que a despesa se

encaixa, cliente ou funcionário valor a ser pago, data de vencimento e quantidade de parcelas. Ao dar baixa na conta, é obrigatório inserir a forma de pagamento e o dia em que foi realizada a baixa da conta. Na mesma área, porém voltado para o recebimento de contas (contas a receber) o processo é o mesmo, porém envolvendo o recebimento de terceiros. Todas essas informações armazenadas poderão ser analisadas por meios de relatórios dentro do sistema, facilitando assim a análise do balanço mensal.

A parte voltada para as configurações é responsável por armazenar e possibilitar a inserção, edição e exclusão dos seguintes cadastros, produtos, clientes, funcionários, veículos, peças veiculares, plano de contas, formas de pagamento, cargos etc.

A tela de manutenção de veículos é responsável por registrar todas as manutenções realizadas nos veículos, desde o abastecimento até a troca de alguma peça e ida ao mecânico para revisão. As informações que são necessárias para compor o histórico de manutenção são, veículo, tipo de manutenção, quilometragem atual do veículo e responsável pela ação, sendo ele um terceiro ou os próprios motoristas da empresa e valor gasto com a manutenção, é integrado com as contas a pagar.

O controle de carga é responsável pelo gerenciamento da mercadoria que está sendo transportada, incluindo informações como, informações do produto, quantidade, cliente, conferente (responsável pela recepção da carga) e responsável pelo transporte da carga (cliente), seguradora e número do seguro. Todo transporte de carga possui uma seguradora e número do protocolo do seguro referente a carga a ser transportada. Ao final é gerado um contas a receber no valor total da carga.

Com relação a movimentação de paletes, o responsável insere os dados referente ao tipo de movimentação, seja ela entrada ou saída, quantidade e justificativa referente a movimentação que está sendo realizada.

Para finalizar, o gerenciamento de viagens conta com a data do início da viagem e fim da viagem, veículo e motorista responsável pelo transporte, paradas realizadas pelo motorista ao longo do trajeto e a respectiva carga dessa viagem. Ao finalizar a viagem é gerada uma despesa com os gastos do motorista a cada parada.

# 1.3 DEFINIÇÕES, SIGLAS E ABREVIAÇÕES

- **ERS** Especificação de Requisitos do Sistema, ERS é um manual que descreve em detalhes todas as funcionalidades de um software.
- CRV Certificado de Registro de Veículo.
- **CPF** Cadastro de Pessoas Físicas é um documento de identificação.
- **RG** Registro Geral.
- CNPJ Cadastro Nacional da Pessoa Jurídica.
- IE Inscrição Estadual, documento obrigatório para as empresas prestadoras de serviços de transporte intermunicipal e interestadual.
- **CEP** Código de Endereçamento Postal, é uma série de algoritmos com a finalidade de localização.
- **PIX -** Método de Pagamento Instantâneo.
- SOFTWARE Uma sequência de instruções escritas para serem interpretadas por um computador com o objetivo de executar tarefas específicas.

### 1.4 VISÃO GERAL

Este documento foi divido em capítulos. O capítulo 2 contém o estudo de viabilidade e a respectiva escolha, a perspectiva do produto, suas funções funcionais, características do usuário e os limites e dependências do software. No capítulo 3 contém uma descrição especifica e detalhada dos requisitos principais do software. O capítulo 4 contém uma apresentação final do software.

#### 2. DESCRIÇÃO GERAL DO PRODUTO

#### 2.1 ESTUDO DE VIABILIDADE

O software gerencia todos os processos administrativos da transportadora, dentre eles, o pagamento de despesas, gerenciamento de carga e descarga, manutenção de veículos e controle de viagens. O sistema escolhido armazena os dados em um ambiente WEB disponibilizado aos usuários, englobando todas as informações empresariais, voltado para o administrativo e financeiro da empresa.

O fundamento para escolha desse sistema foi de que a parte interessada anotava os dados dos clientes, despesas e lucros em um caderno, ou seja, o controle é realizado de maneira manual, o que não é nada prático e eficaz. Já em relação a escolha de armazenar os dados e fazer o uso do sistema em um ambiente Web, tem como propósito não gerar qualquer tipo de custos adicional aos clientes e aos desenvolvedores, com o objetivo de não precisar de uma máquina com alta performance para o uso do sistema, uma vez que se trata de um desenvolvimento de um software que foi feito de forma voluntária e experimental. Assim, as instruções referentes ao uso do software são encaminhadas ao cliente, que já possui um sistema operacional (Windows) e hardware suficientes para que o software seja funcional.

Os benefícios dessa escolha são de que o cliente registra todas as necessidades de forma detalhada e realizar o controle financeiro em um único lugar, de forma simples e otimizada, economizando tempo e esforço.

#### 2.2 FUNÇÕES DO SISTEMA

O Quadro 2 apresenta as funções básicas do sistema, ou seja, as operações CRUD.

| Identificação          | Descrição                                                      |
|------------------------|----------------------------------------------------------------|
| F_B01                  | Permite inserir, alterar e excluir os funcionários que fazem   |
| Gerenciar Funcionários | parte do time da transportadora e que irão utilizar o sistema. |
| F_B02                  | Permite inserir, alterar e excluir os clientes da              |
| Gerenciar Clientes     | transportadora.                                                |
| F_B03                  | Permite inserir, alterar e excluir as informações referentes   |
| Gerenciar Veículos     | aos veículos da transportadora.                                |

Tabela 1 – Funções Básicas.

| F_B04<br>Gerenciar Produtos              | Permite inserir, alterar e excluir as informações sobre os produtos que farão parte das cargas conduzidas.                                     |
|------------------------------------------|----------------------------------------------------------------------------------------------------|
| F_B05<br>Gerenciar Categoria             | Permite inserir, alterar e excluir as categorias dos produtos.                                                                                 |
| F_B06<br>Gerenciar Tipo de<br>Manutenção | Permite inserir, alterar e excluir os tipos de manutenção<br>que os veículos terão, como, abastecimento, troca de<br>peça, ida a mecânica etc. |
| F_B07<br>Gerenciar Plano de<br>Contas    | Responsável por inserir, alterar e excluir os planos de conta que estarão dentro do controle financeiro.                                       |
| F_B08<br>Gerenciar Peças                 | Permite inserir, alterar e excluir as peças que foram trocadas e atualizar os modelos delas.                                                   |
| F_B09<br>Gerenciar Seguradora            | Permite inserir, alterar e excluir os dados das seguradoras de carga.                                                                          |
| F_B10<br>Gerenciar Cargos                | Permite inserir, alterar e excluir os cargos para usuário.                                                                                     |
| F_B11<br>Gerenciar Cidade                | Permite inserir e alterar as cidades atrelando-as ao estado. E se necessário, excluir o cadastro.                                              |

Fonte: Elaborado pelo próprio autor.

O Quadro 3 apresenta as funções fundamentais do sistema, ou seja, as implementações das regras de negócio.

| 10                                          |                                                                                                    |
|---------------------------------------------|----------------------------------------------------------------------------------------------------|
| Identificação                               | Descrição                                                                                                    |
| F_F01                                       | Realiza o lançamento, alteração e exclusão das contas                                                                                                    |
| Controle Financeiro                         | a pagar e contas a receber da empresa.                                                                                                    |
| F_F02<br>Realizar Manutenção                | Armazena as manutenções realizadas em um veículo específico, desde o abastecimento até troca de peças.                                                    |
| F_F03<br>Manipulação de Carga e<br>Descarga | Realiza o gerenciamento do status das cargas e as demais informações, como, produtos, quantidade, valor total, seguro associado e viagem a ser associada. |
| F_F04<br>Movimentação de<br>Paletes         | Controla a entrada e saída dos paletes em posse da transportadora.                                                                                        |
| F_F05<br>Controle de Viagens                | Armazenar o trajeto, incluindo as paradas, realizadas pelo motorista.                                                                                     |

Tabela 2 - Funções Fundamentais.

O Quadro 4 apresenta as funções de saída do sistema, ou seja, relatórios, gráficos e listagens.

| Tabela 3 – Funções de Saída. |                                                          |  |  |  |  |
|------------------------------|----------------------------------------------------------|--|--|--|--|
| Identificação                | Descrição                                                |  |  |  |  |
| F_S01                        | Emite um relatório de contas a pagar e contas a receber  |  |  |  |  |
| Balanço Financeiro           | por período                                              |  |  |  |  |
| F_S02                        | Emite um relatório das manutenções dos veículos por      |  |  |  |  |
| Gerenciar Manutenção         | período.                                                 |  |  |  |  |
| F_S03                        | Emite um relatório do histórico das cargas transportadas |  |  |  |  |
| Movimentação da Carga        | por período.                                             |  |  |  |  |
| e Descarga                   |                                                          |  |  |  |  |
| F_S04                        | Emite um relatório com o tipo de movimentação dos        |  |  |  |  |
| Gerenciar Paletes            | paletes da empresa por período.                          |  |  |  |  |
| F_S05                        | Emite um relatório com o resumo das viagens por          |  |  |  |  |
| Extrato das Viagens          | período.                                                 |  |  |  |  |

Fonte: Elaborado pelo próprio autor.

# 2.3 CARACTERÍSTICAS DO USUÁRIO

O cliente alvo possui os seguintes papeis: diretor e motorista. O diretor possui amplos conhecimentos de logística e administração e os motoristas têm o conhecimento básico sobre logística com amplos conhecimentos sobre os estados dos veículos. Ambos possuem bom conhecimento em informática básica.

# 2.4 LIMITES, DEPENDÊNCIAS E SUPOSIÇÕES

O software foi produzido na linguagem de PHP para o back-end e CSS, HTML e JavaScript para o front-end, com o banco de dados MYSQL.

# 2.5 REQUISITOS ADIADOS

As funções F\_S01, F\_S02, F\_S03, F\_S04, F\_S05 estarão presentes em versões posteriores.

# 3. REQUISITOS ESPECÍFICO

- 3.1 Requisitos de Interface Externa
- 3.1.1 Interfaces do Usuário dos Casos de Uso

#### Dados da conta Descrição Conta 1 teste \$ Valor Total Bata do 1º Ven 10/10/2024 Cliente Selecione Credor Cliente 🚍 Plano de Contas ~ Despesas Operacionais Status Aberta Parcelas ~ 1 Parcelas Form Pix Data do Paga Data do Vencir 10/11/2024 ✓ 1

Figura 1 – Protótipo de Tela: Lançar Contas.

Fonte: Elaborado pelo próprio autor.

| Figura 2 - | - Protótipo | de Tela: | Realizar | Manuteno  | cão. |
|------------|-------------|----------|----------|-----------|------|
| i igaia 🛋  | 1 10101100  | uo 10iu. | rtounzui | manatoriç | juo. |

| Cadastrar Manutenção                                                            |            |                |                                                                           |             |                       |         |
|---------------------------------------------------------------------------------|------------|----------------|---------------------------------------------------------------------------|-------------|-----------------------|---------|
| Descrição Descrição Tipo de Manutencao Selecione Data da manutenção Construição |            |                | Veiculo<br>Selecione<br>Valor Mão de Obra   Servii<br>0,00<br>Valor total | 20          |                       | <b></b> |
| 22/11/2024 Quilometragem atual                                                  |            |                | 0,00<br>Responsável<br>Funcionário                                        |             | Funcionário Selecione | ~       |
|                                                                                 | Cadastrar  |                |                                                                           |             | Consultar             |         |
| Peças                                                                           |            |                |                                                                           |             |                       |         |
| Peça                                                                            | Quantidade | Valor Unitário |                                                                           | Valor Total |                       | Remover |
| Adicionar Peça                                                                  |            |                |                                                                           |             |                       |         |

|                   |                    |                               | •                                            |                            |              |           |
|-------------------|--------------------|-------------------------------|----------------------------------------------|----------------------------|--------------|-----------|
| Data de<br>24/11/ | Pagamento:<br>2024 | Descrição:                    | Data de Vencimento: Forma de P<br>24/11/2024 | agamento: Status:<br>Todos | ► Filtrar    |           |
| Ações             | Código             | Descrição                     | Data de Pagamento                            | Data de Vencimento         | Valor        | Status    |
|                   | 1                  | Conta 1 teste                 | 10/10/2024                                   | 10/10/2024                 | R\$ 100,00   | Pago      |
|                   | 2                  | Conta teste valor - alterar   | 02/11/2024                                   | 20/11/2024                 | R\$ 1,59     | Cancelado |
|                   | 3                  | Teste inserir valor novamente | 17/11/2024                                   | 01/11/2024                 | R\$ 1.500,00 | Pago      |
| Forma             | a de pagament      | o Data de Pagamento           | Baixar Conta                                 |                            |              |           |
|                   |                    | Г                             | anta, Elabarada nala                         | meánela autor              |              |           |

### Figura 3 – Protótipo de Tela: Baixar Contas.

Fonte: Elaborado pelo próprio autor.

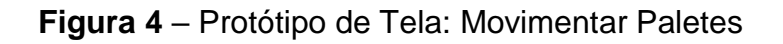

|                                 | Movimentaç | ão de Paletes                |
|---------------------------------|------------|------------------------------|
| Produto<br>Palete<br>Quantidade |            | Tipo de Movimentação Entrada |
|                                 | Adicionar  | Consultar Movimentações      |

Fonte: Elaborado pelo próprio autor.

| ırtida         |       |                      |     |
|----------------|-------|----------------------|-----|
| artida         |       |                      |     |
|                |       |                      |     |
| ta Inicio      |       | <br>Veiculo          |     |
| 25/11/2024     |       | Selecione            | ~   |
| dereco Partida |       | <br>Funcionario      |     |
|                |       | Selecione            | ~   |
|                |       |                      |     |
|                |       |                      |     |
| negada         |       |                      |     |
| ita Fim        |       | <br>Endereço ohegada |     |
| 25/11/2024     |       |                      |     |
| Jservação      |       | <br>Carga            |     |
|                |       | Selecione            | ~ 🕀 |
|                |       | <br>                 |     |
|                |       |                      |     |
| ada            |       |                      |     |
| ada            | Local | Valor Remove         | er  |
|                |       | <br>                 |     |
| cionar Parada  |       |                      |     |

Figura 5 – Protótipo de Tela: Gerenciar Viagens. Gerenciar Viagem

# Figura 6 – Protótipo de Tela: Manipular Carga

| Dados     |  |   |                  |     |
|-----------|--|---|------------------|-----|
| roduto    |  |   |                  |     |
| Selecione |  |   |                  | ~ 🚭 |
| liente    |  |   | Quantidade       |     |
| Selecione |  | ~ |                  |     |
| itatus    |  |   | Valor total      |     |
|           |  |   |                  |     |
| eguradora |  |   | Número do seguro |     |
| Selecione |  | ~ |                  |     |

. Fonte: Elaborado pelo próprio autor.

## 3.1.2 Interfaces de Software

O software utiliza um banco de dados para armazenar as informações dos clientes, produtos, usuários, veículos e relatórios etc.

# 3.2 DIAGRAMA DE CASOS DE USO

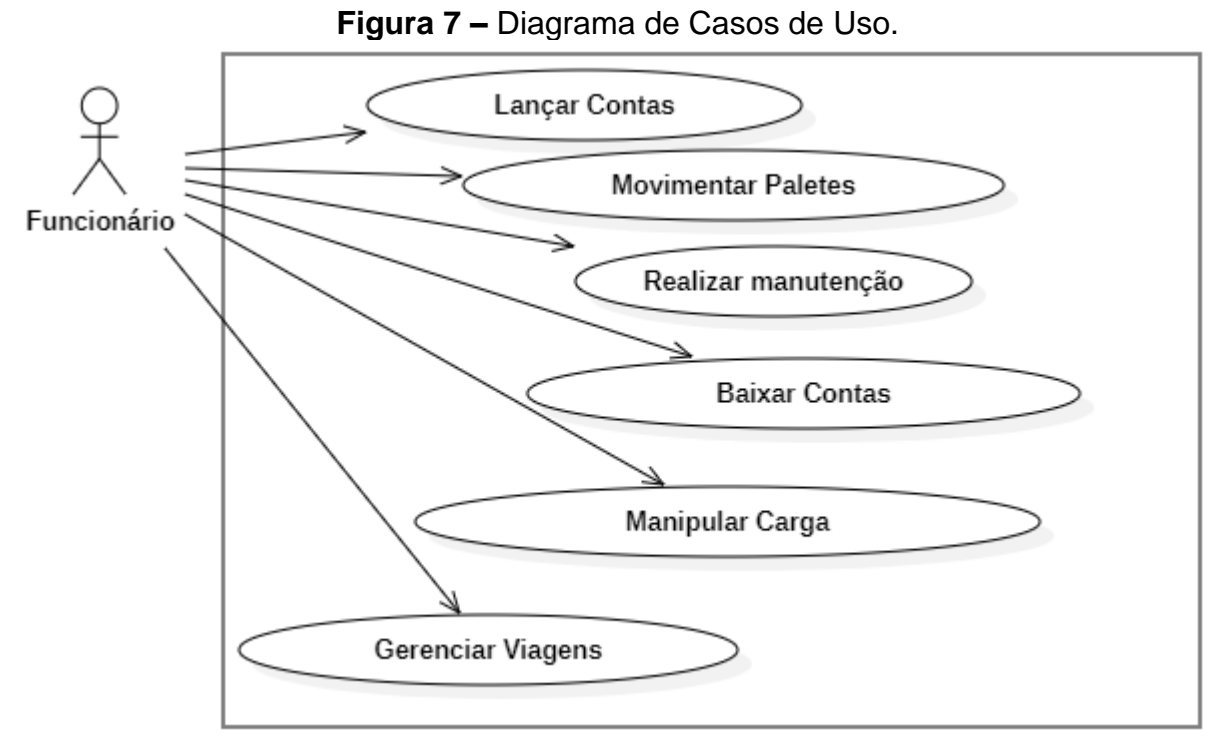

# 3.3 ESPECIFICAÇÕES DOS CASOS DE USO

3.3.1 Lançar Contas

Caso de Uso: Lançar Contas

Ator Principal: Funcionário

Referência Cruzada: F\_F01

Pré-condições: O funcionário deve estar autenticado no sistema

Cenário de Sucesso Principal:

- 1. O diretor inicia o lançamento da conta.
- 2. O sistema devolve os dados necessário para o lançamento, descrição, cliente ou funcionário, data do primeiro vencimento, plano de contas, valor total, quantidade de parcelas, observação.
- 3. O diretor insere os dados no sistema.
- 4. O sistema devolve a quantidade de parcelas geradas com, data de vencimento, data de pagamento, valor da parcela e forma de pagamento.
- 5. O diretor encerra o lançamento.
- 6. Sistema deixa conta em aberto. Caso o diretor queira dar baixa logo após o lançamento, chamar caso de uso, Baixar Contas.

Cenários Alternativos:

6a: Não é dado baixa na conta no momento da emissão. O sistema retorna com a conta em status aberto e encerra caso de uso.

3.3.2 Realizar Manutenção
Caso de Uso: Realizar Manutenção
Ator Principal: Funcionário
Referência Cruzada: F\_F02
Pré-condições: O funcionário deve estar autenticado no sistema
Cenário de Sucesso Principal:

- 1. O funcionário inicia a manutenção.
- O sistema devolve com os dados a preencher, descrição, veículo, tipo de manutenção, valor de mão de obra, responsável pela manutenção, data da manutenção, total da manutenção e peças a adicionar, se necessário
- 3. Funcionário preenche os dados.
- 4. Sistema gera uma despesa em aberto e emite uma mensagem de sucesso.
- Se funcionário deseja visualizar a despesa, chamar o caso de uso Lançar Contas. Senão, finaliza caso de uso.

3.3.3 Baixar Conta
Caso de Uso: Baixar Conta
Ator Principal: Funcionário
Referência Cruzada: F\_F02
Pré-condições: O funcionário deve estar autenticado no sistema
Cenário de Sucesso Principal:

- 1. O funcionário inicia a baixa das contas.
- 2. O sistema apresenta todas as contas.
- 3. O diretor seleciona as contas.
- O diretor insere as informações de data de pagamento e forma de pagamento. O sistema retorna mensagem de sucesso.
- 5. O funcionário encerra o lançamento.

3.3.4 Gerenciar Viagens
Caso de Uso: Gerenciar Viagens
Ator Principal: Funcionário
Referência Cruzada: F\_F0
Pré-condições: O funcionário deve estar autenticado no sistema
Cenário de Sucesso Principal:

- 1. O funcionário inicia o gerenciamento de viagem
- 2. Sistema retorna com os dados a serem preenchidos, data de início, endereço de partida, veículo, funcionário, data fim, endereço chegada, carga e observação.
- 3. Funcionário preenche os dados.
- 4. Sistema deixa em aberto as paradas a serem associadas.
- 5. Funcionário insere paradas.
- 6. Sistema armazena dados.
- 7. Sistema libera botão de contas a pagar.
- 8. Funcionário clica no botão, chamar caso de uso lançar contas.
- 9. Funcionário finaliza gerenciamento de viagens.

Cenário Alternativo:

2a.: Ainda não existe carga associada, chamar caso de uso Manipular Carga.

- 5a.: Funcionário não fez paradas, ir adiante no item "6.Sistema armazena os dados".
- 8a.: Funcionário não deseja visualizar contas a pagar, encerra caso de uso.

3.3.5 Movimentar Paletes
Caso de Uso: Movimentar Paletes
Ator Principal: Funcionário
Referência Cruzada: F\_F04
Pré-condições: O funcionário deve estar autenticado no sistema
Cenário de Sucesso Principal:

- 1. Funcionário inicia a movimentação
- 2. Sistema solicita dados a serem preenchidos, produto, quantidade, tipo de movimentação e justificativa.
- 3. Funcionário insere os dados.
- 4. Sistema retornar mensagem de sucesso.
- 5. Funcionário encerra lançamento

3.3.6 Manipular Carga
Caso de Uso: Manipular Carga
Ator Principal: Funcionário
Referência Cruzada: F\_F03
Pré-condições: O funcionário deve estar autenticado no sistema
Cenário de Sucesso Principal:

- 1. Funcionário inicia lançamento.
- 2. Sistema retorna com os dados a serem preenchidos, produto, cliente, quantidade, valor total e status.
- 3. Funcionário preenche os dados.
- 4. Sistema retorna mensagem de sucesso e libera botão para associar viagem.
- 5. Funcionário clica no botão, chamar caso de uso gerenciar viagens e encerra caso de uso.

Cenário Alternativo:

5a.: Funcionário não associar viagem no momento, encerra caso de uso.

3.4 DIAGRAMAS DE ATIVIDADES DOS CASOS DE USO.

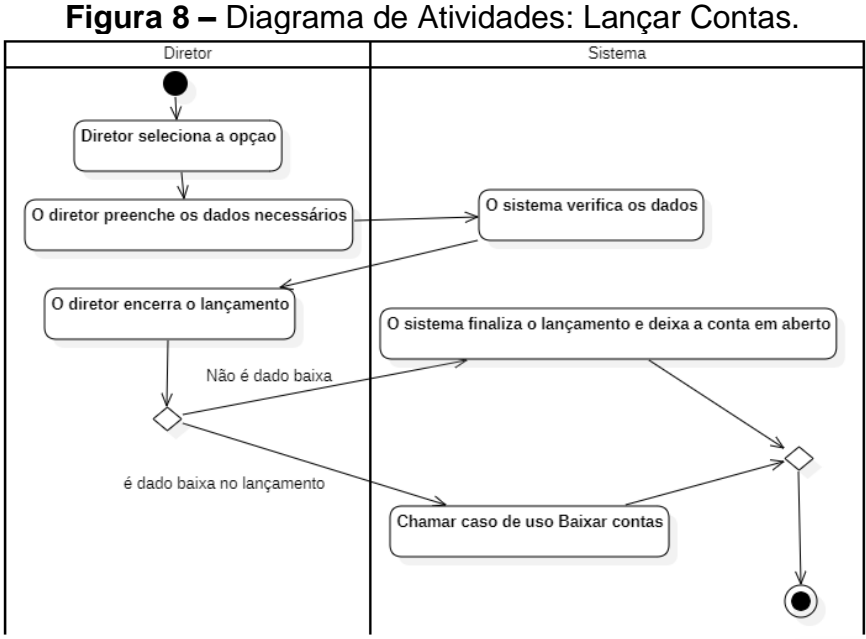

Fonte: Elaborado pelo próprio autor.

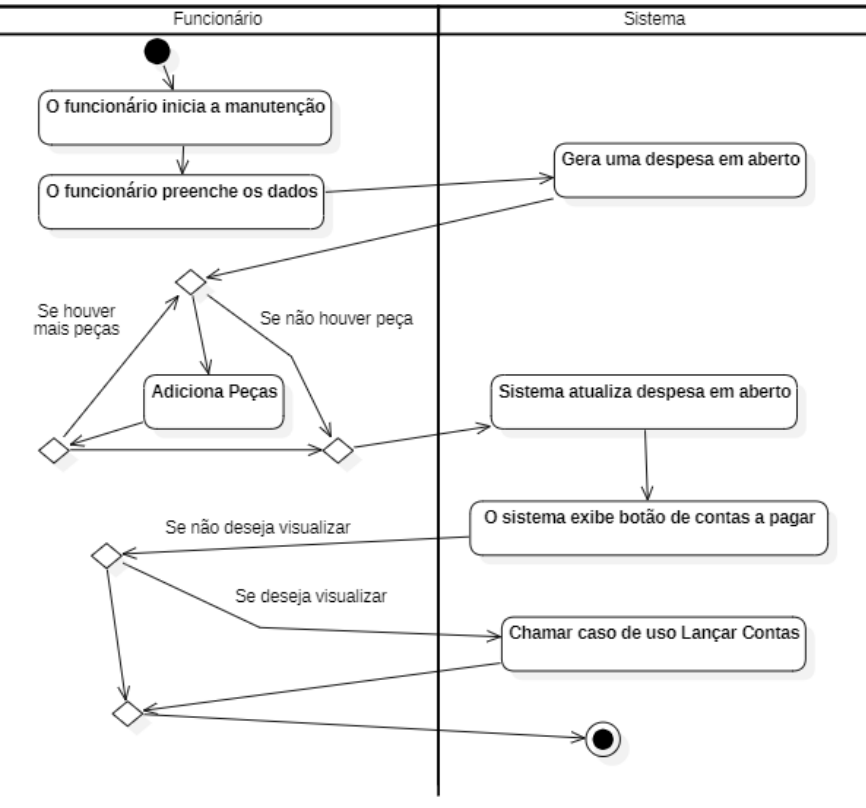

Figura 9 – Diagrama de Atividades: Realizar Manutenção.

Fonte: Elaborado pelo próprio autor.

Figura 10 – Diagrama de Atividades: Baixar Contas.

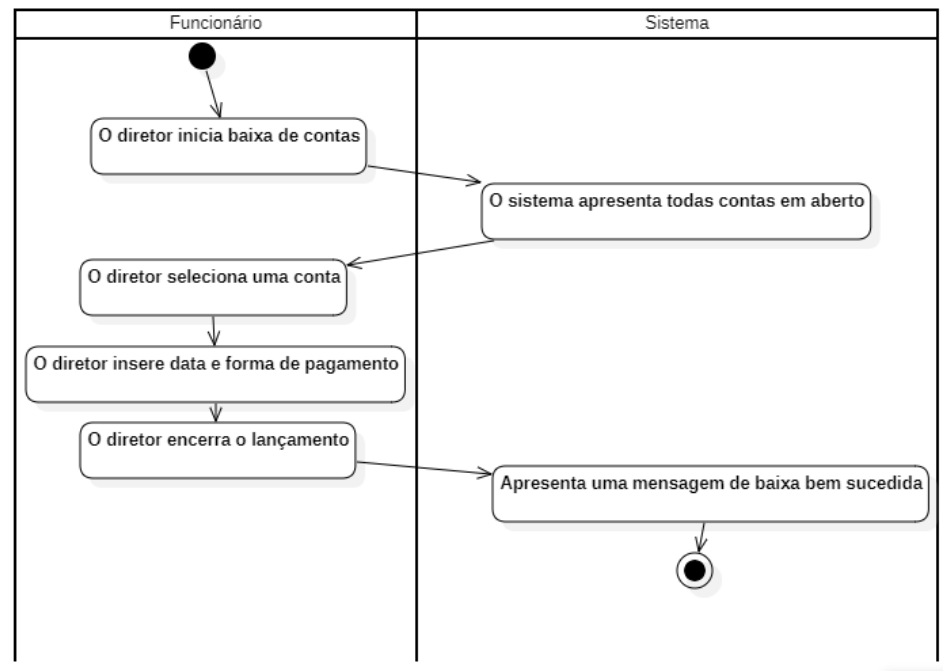

Fonte: Elaborado pelo próprio autor.

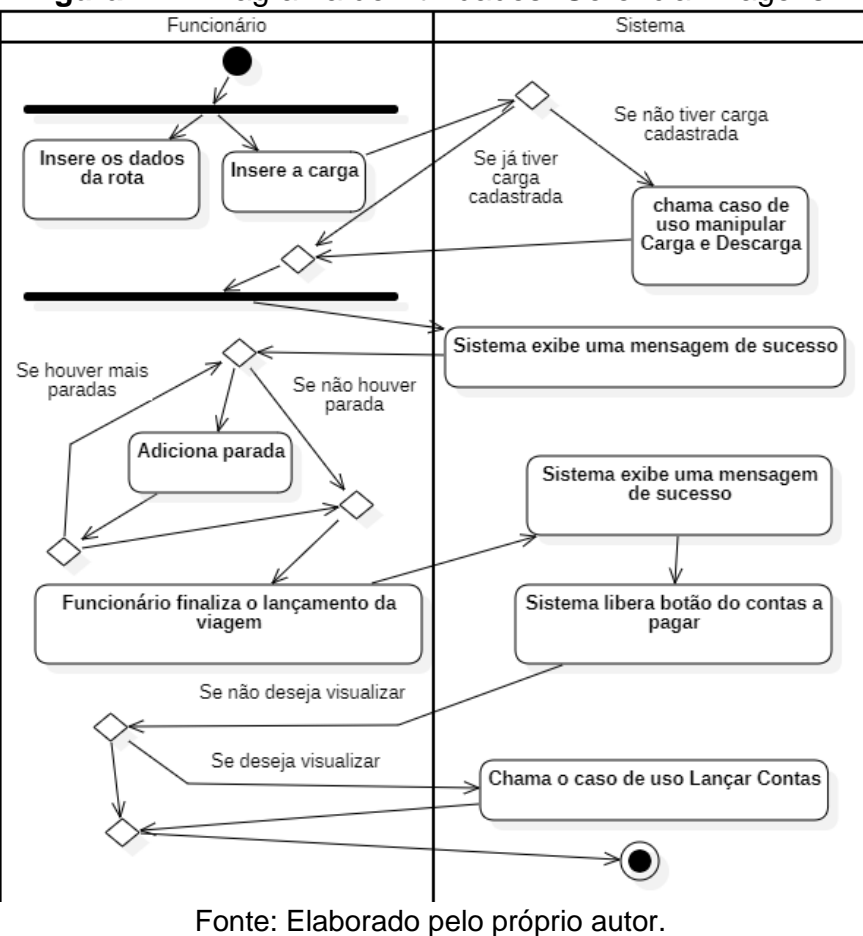

Figura 11 – Diagrama de Atividades: Gerenciar Viagens.

Figura 12 – Diagrama de Atividades: Movimentar Paletes.

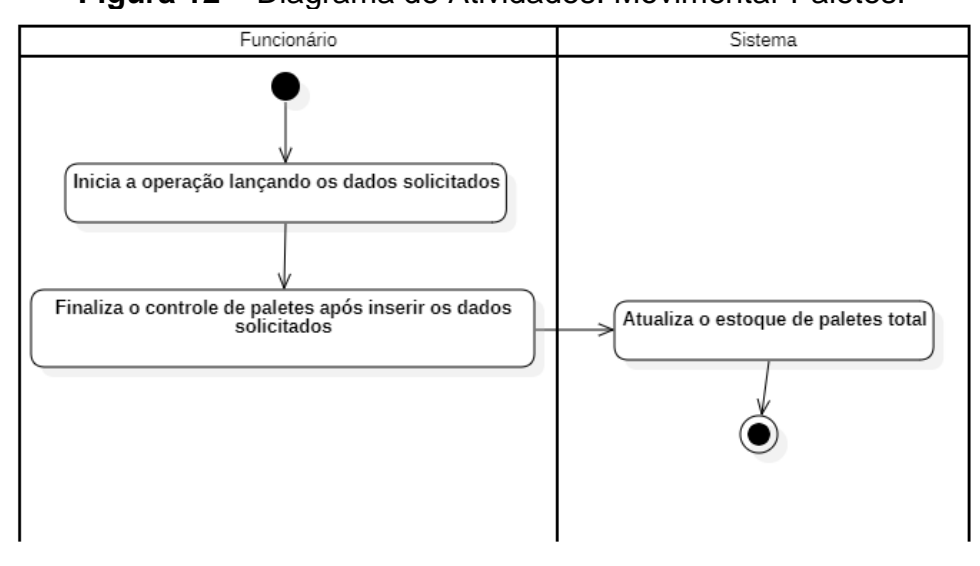

Fonte: Elaborado pelo próprio autor.

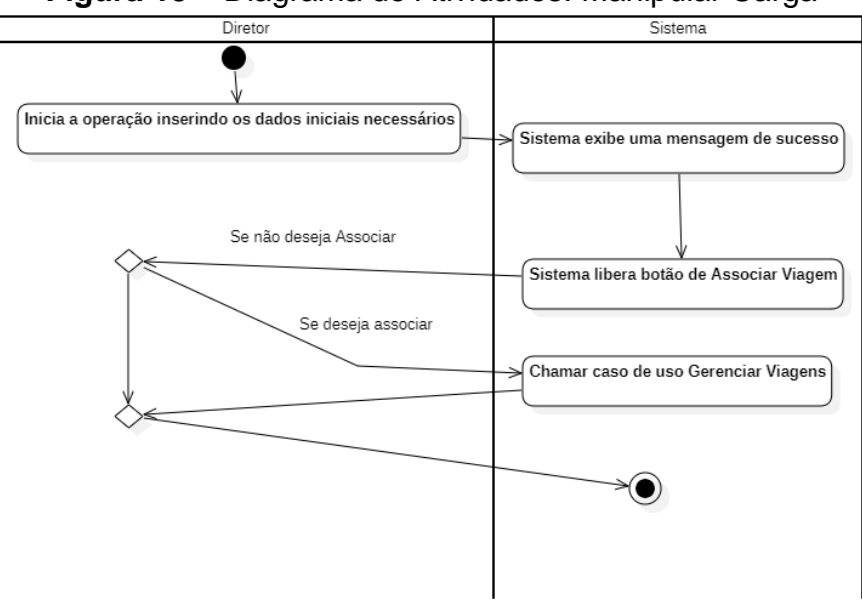

Figura 13 – Diagrama de Atividades: Manipular Carga

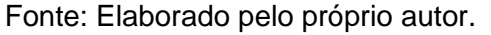

### 3.5 MODELO CONCEITUAL

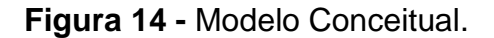

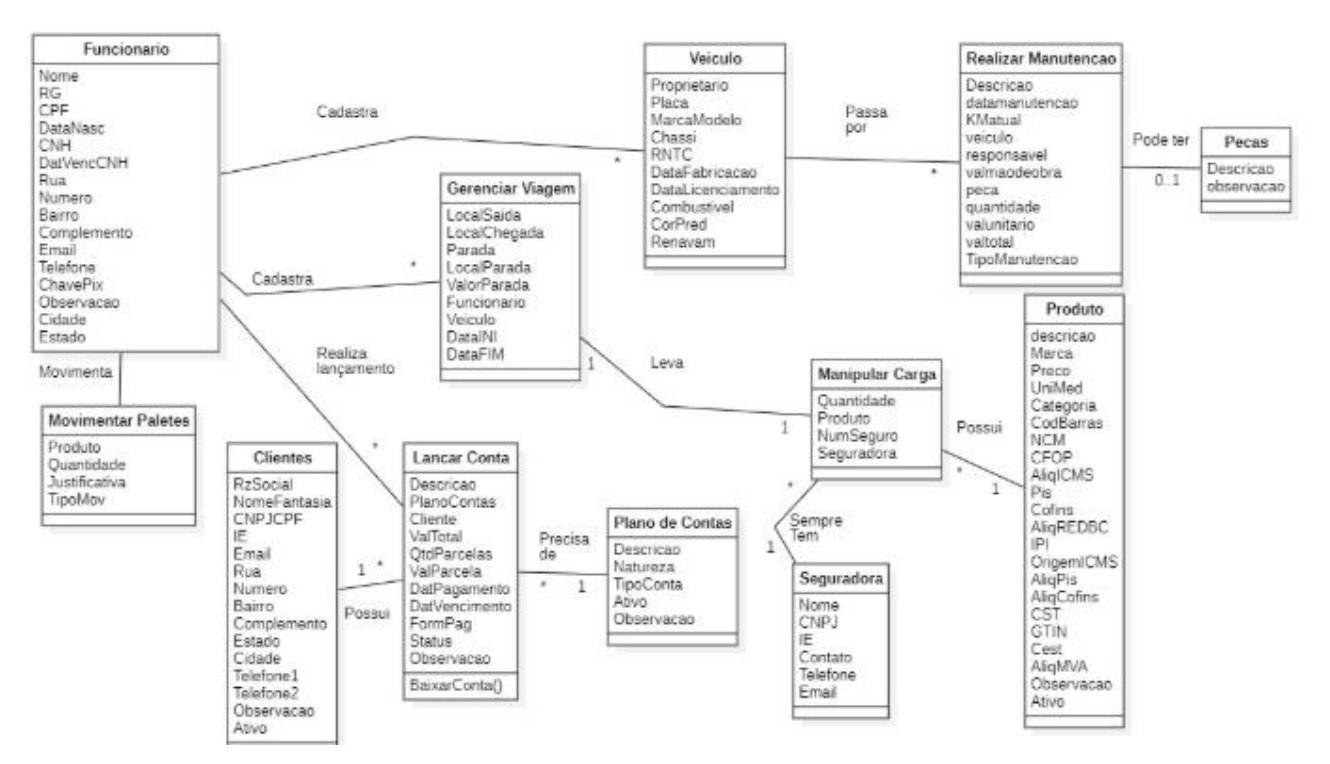

Fonte: Elaborado pelo próprio autor.

# 4. PROJETO DE SOFTWARE

# 4.1 DIAGRAMAS DE INTERAÇÃO

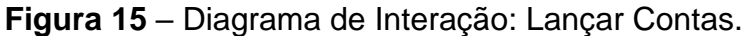

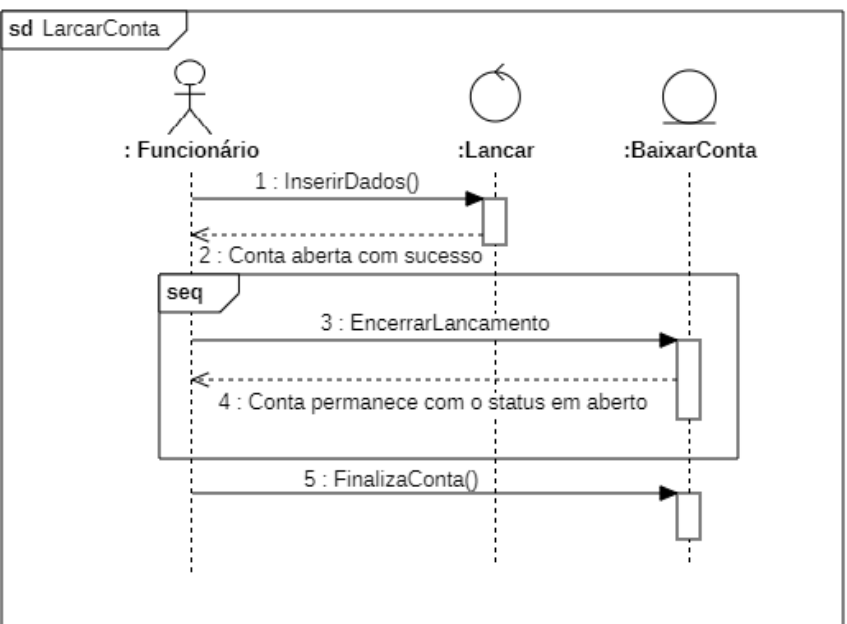

Fonte: Elaborado pelo próprio autor.

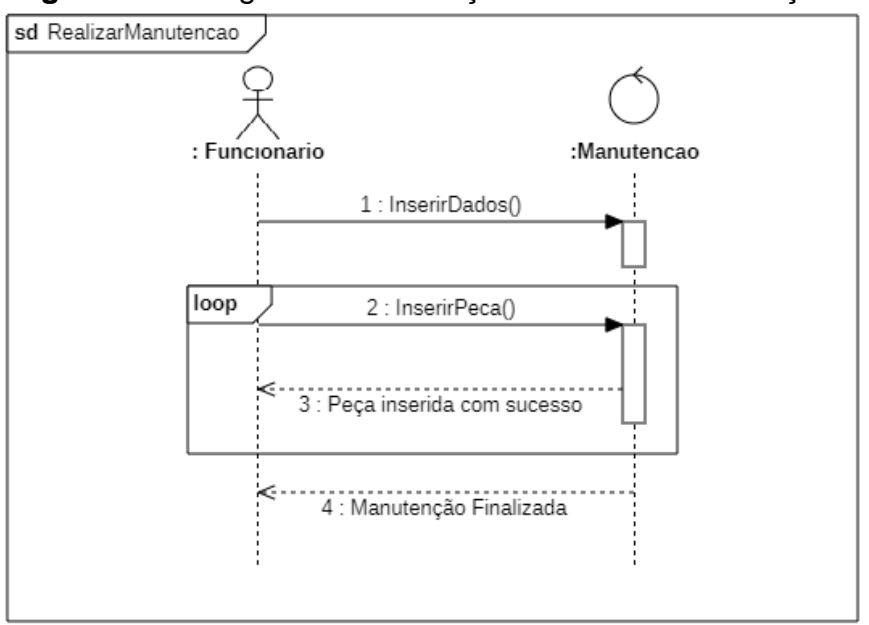

Figura 16 - Diagrama de Interação: Realizar Manutenção.

Fonte: Elaborado pelo próprio autor.

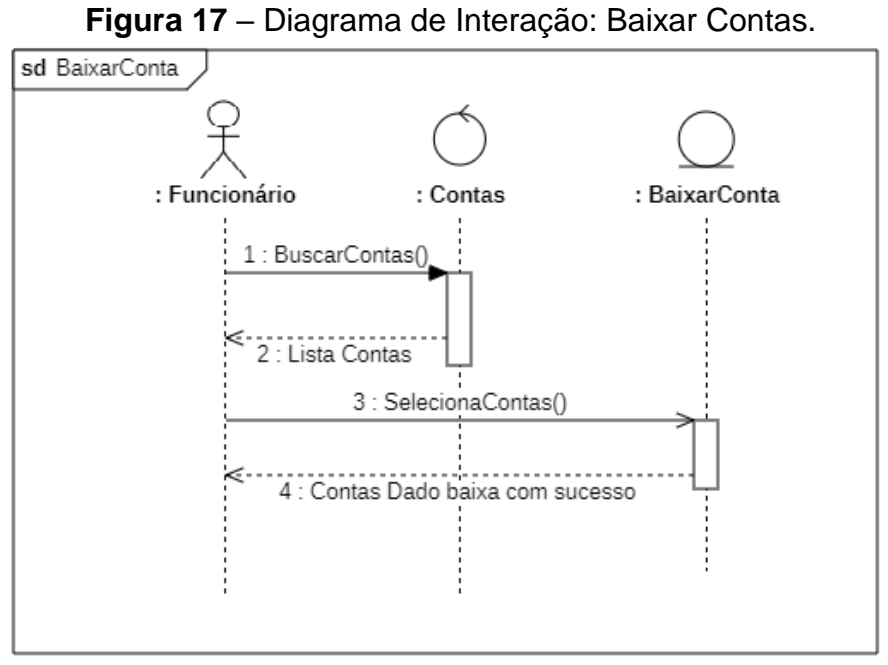

Fonte: Elaborado pelo próprio autor.

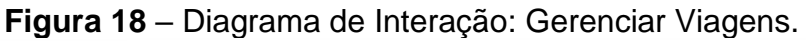

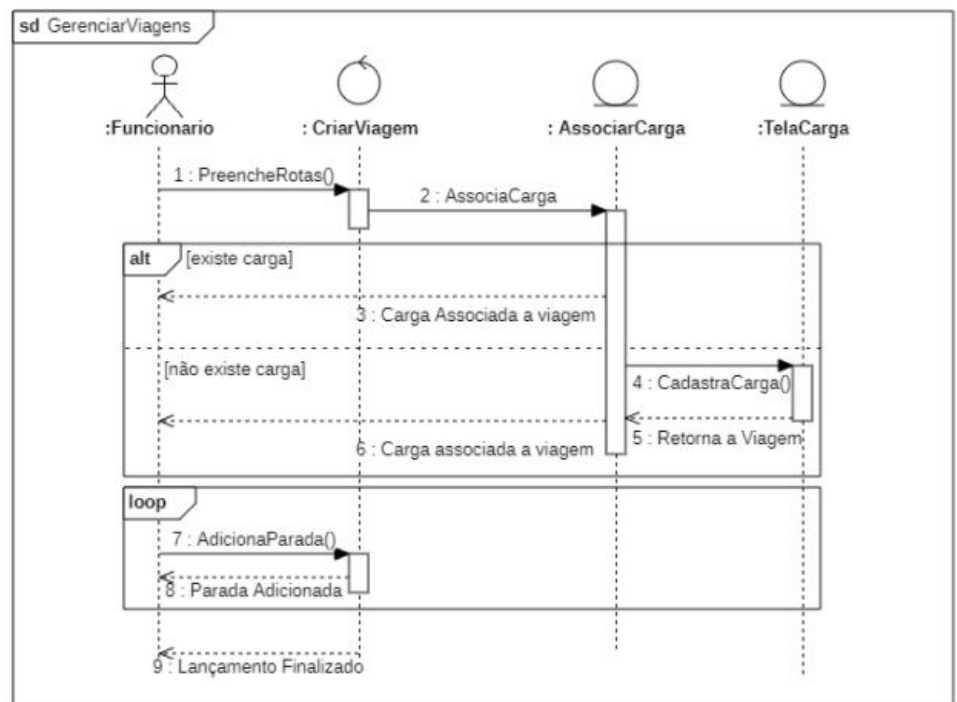

Fonte: Elaborado pelo próprio autor.

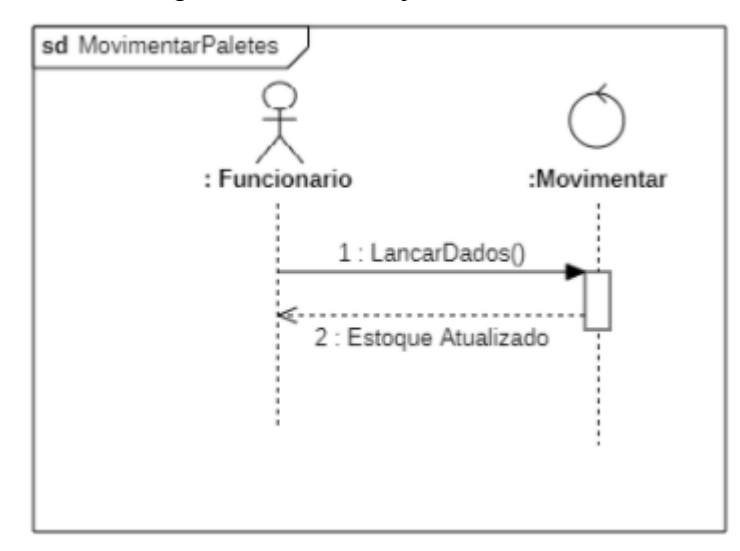

Figura 19 – Diagrama de Interação: Movimentar Paletes.

Fonte: Elaborado pelo próprio autor.

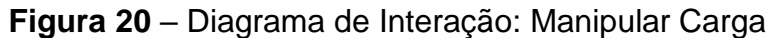

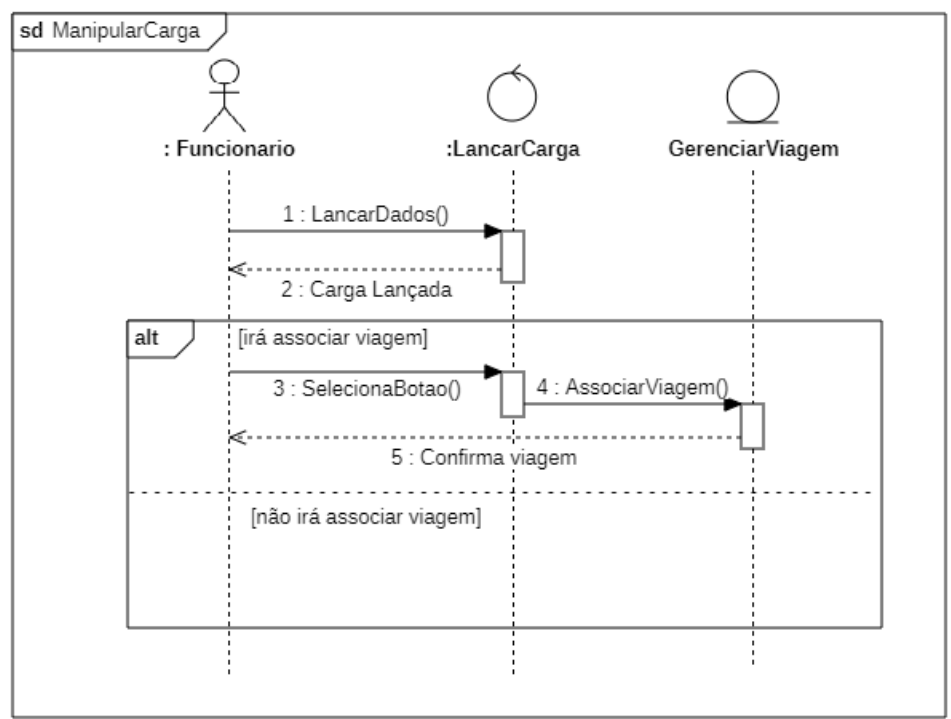

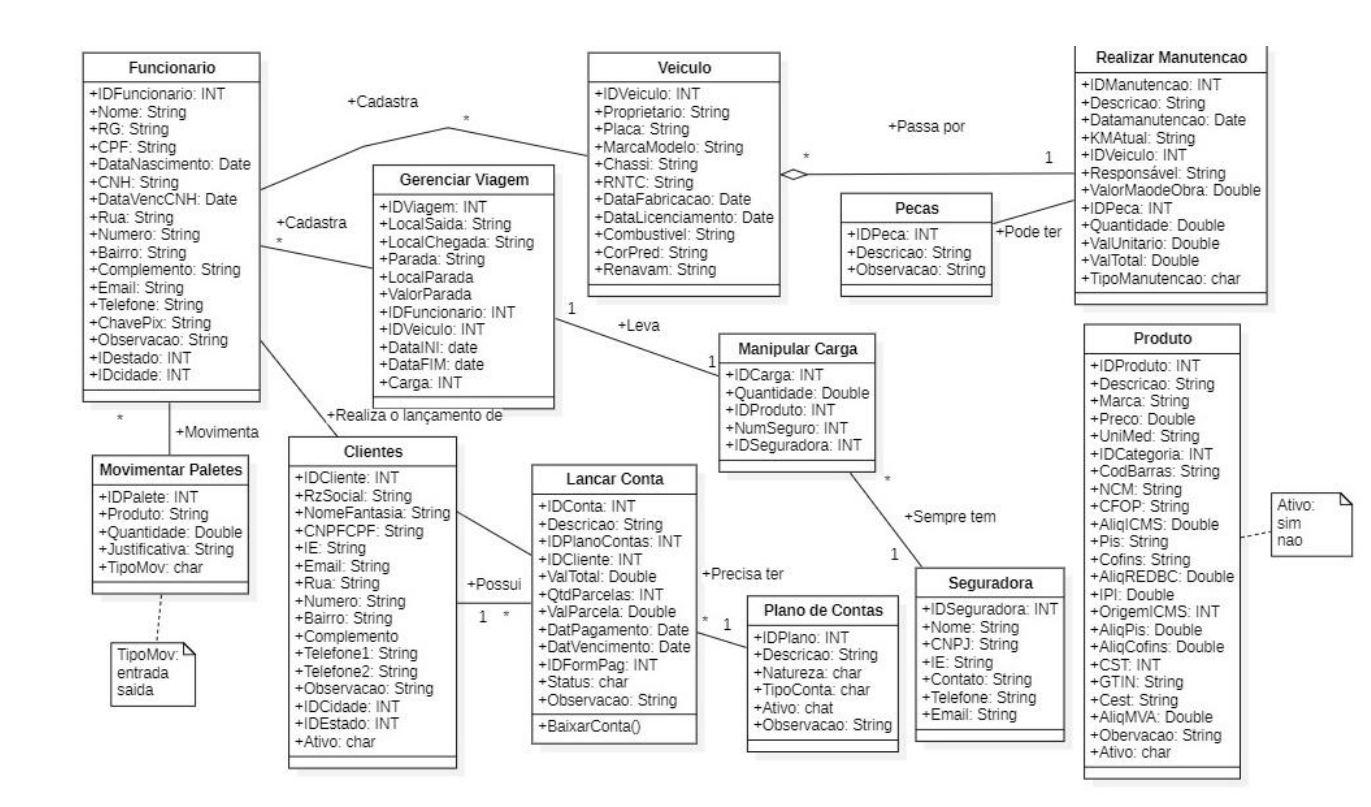

# 4.2 DIAGRAMA DE CLASSES

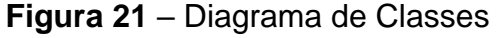

# 4.3 MODELAGEM DA BASE DE DADOS

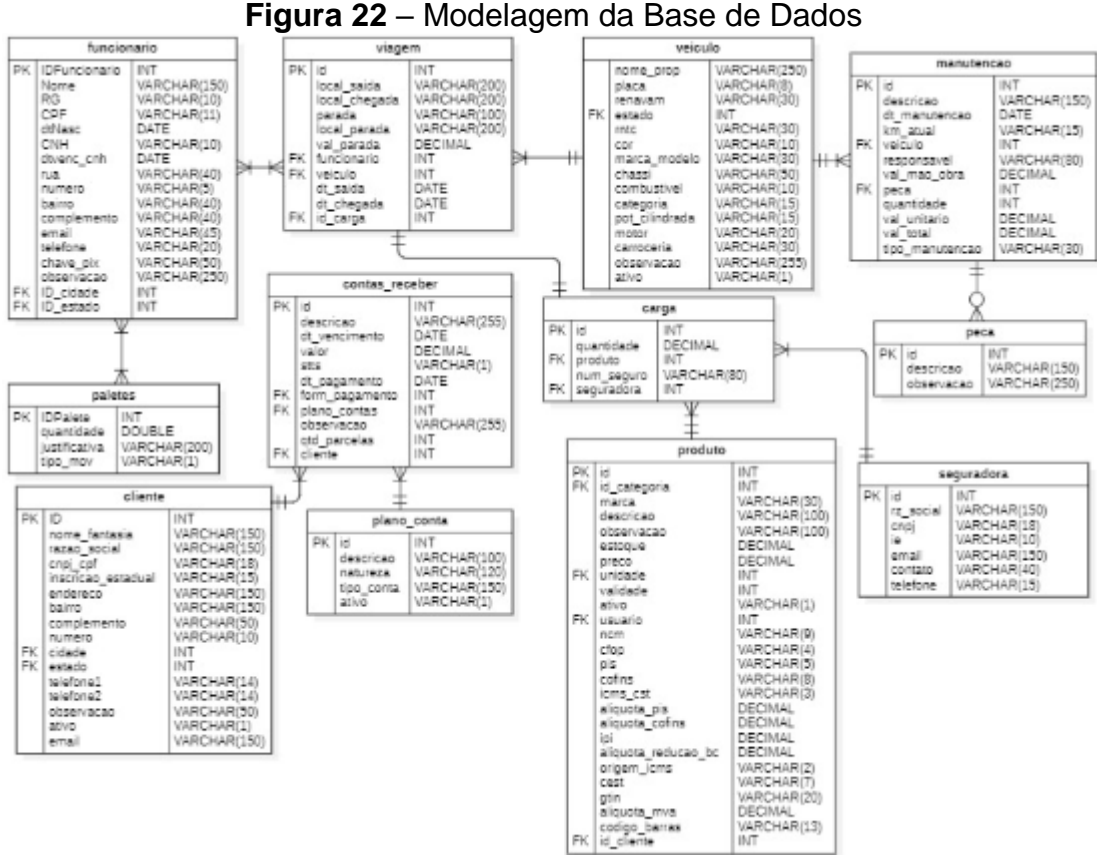

Fonte: Elaborado pelo próprio autor.

# 4.4 DIAGRAMA DE PACOTES DA ARQUITETURA LÓGICA

Figura 23 – Diagrama de Pacotes

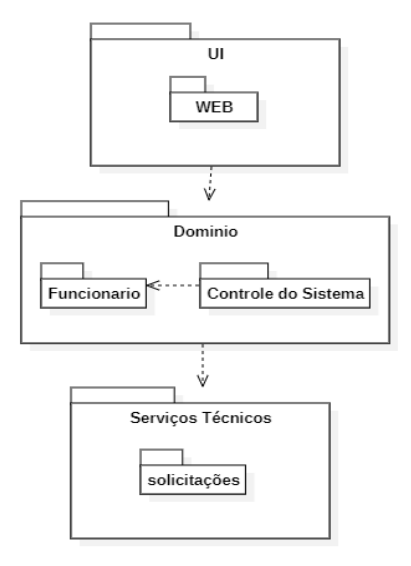

Fonte: Elaborado pelo próprio autor.

# 4.5 MODELO NAVEGACIONAL

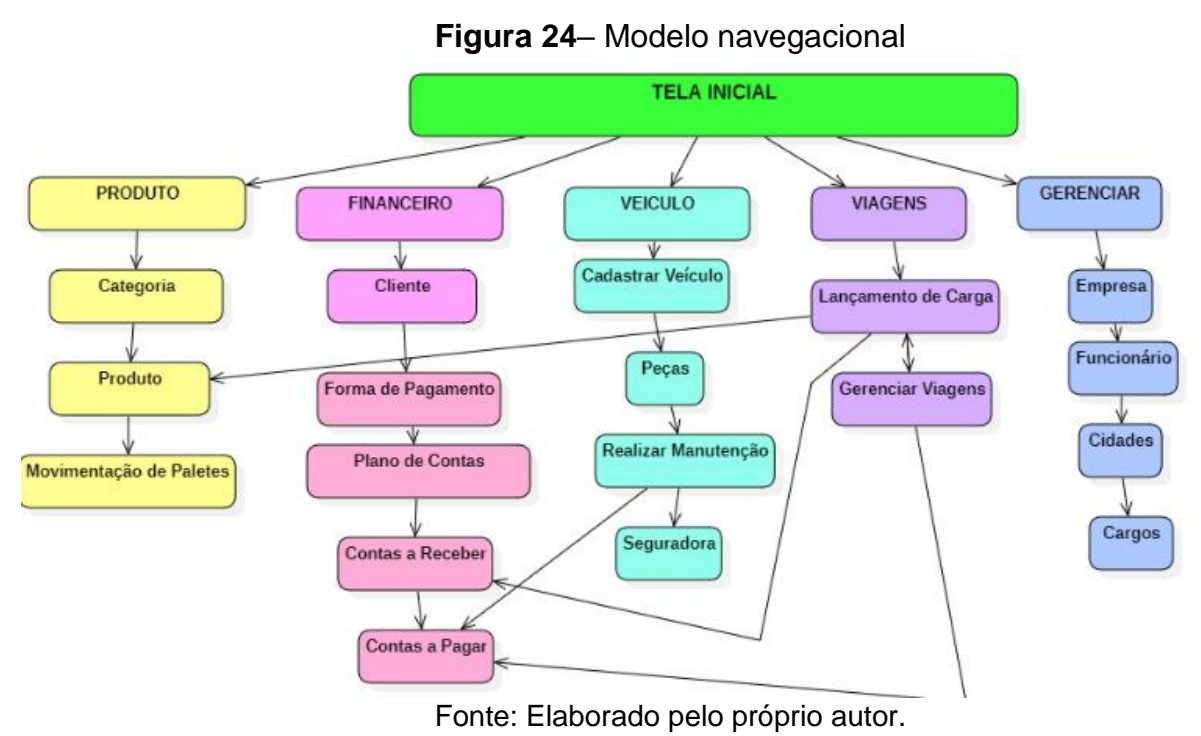

# APÊNDICE A – Procedimentos para Implantação do Sistema

O primeiro passo para implementação do sistema é a preparação do Ambiente, fazer a instalação do XAMPP pelo site oficial, baixando os módulos do Apache e MySQL.

Após a instalação no painel de controle do XAMPP, é preciso iniciar os serviços do PHPMyAdmin na porta 80 e o MySQL na 3306.

Acessando o PHPMyAdmin pelo endereço: http://localhost/phpmyadmin é necessário criar um banco de dados e nomeá-lo como "tcc" e depois iniciá-lo Já na biblioteca do computador, copie o diretório do sistema para a pasta htdocs dentro do diretório de instalação do XAMPP.

No PHPMyAdmin, importe o arquivo SQL do banco de dados e acesse, clique em Importar e selecione o arquivo tcc.sql.

Para o Teste e Validação Abra o navegador e acesse o sistema pelo endereço: http://localhost/tcc.

# ANEXO 2 – Manual do Usuário

# Sumário

| 1. LOGIN                                | 3  |
|-----------------------------------------|----|
| 1.1 Criando a Conta                     | 3  |
| 1.2 Acessar a conta                     | 3  |
| 1.3 Redefinir Senha                     | 4  |
| 2. CATEGORIA                            | 5  |
| 2.1 Cadastrar Categoria                 | 5  |
| 2.2 Consultar Categoria                 | 5  |
| 2.3 Alterar Categoria                   | 5  |
| 2.4 Excluir Categoria                   | 6  |
| 3. CIDADE                               | 7  |
| 3.1 Cadastrar Cidade                    | 7  |
| 3.2 Consultar Cidade                    | 7  |
| 3.3 Alterar Cidade                      | 7  |
| 3.4 Excluir Cidade                      | 8  |
| 4. EMPRESA                              | 9  |
| 4.1 Cadastrar Empresa                   | 9  |
| 4.2 Consultar Empresa                   | 9  |
| 4.3 Alterar e Excluir Empresa           | 9  |
| 5. FUNCIONÁRIO                          | 10 |
| 5.1 Cadastrar Funcionário               | 10 |
| 5.2 Consultar Funcionário               | 10 |
| 5.3 Alterar e Excluir Funcionário       | 11 |
| 6. PRODUTO                              | 12 |
| 6.1 Cadastrar Produto                   | 12 |
| 6.2 Consultar Produto                   | 13 |
| 6.3 Alterar e Excluir Produto           | 13 |
| 7. MOVIMENTAÇÃO DE PALETE               | 14 |
| 7.1 Inserir Movimentação de Palete      | 14 |
| 7.2 Consultar Movimentação de Paletes   | 14 |
| 8. CLIENTE                              | 15 |
| 8.1 Cadastrar Cliente                   | 15 |
| 8.2 Consultar Cliente                   | 15 |
| 8.3 Alterar e Excluir Cliente           | 16 |
| 9. PLANO DE CONTAS                      | 17 |
| 9.1 Cadastrar Plano de Contas           | 17 |
| 9.2 Consultar Plano de Contas           | 17 |
| 9.3 Alterar e Excluir o Plano de Contas | 17 |
| 10. FORMA DE PAGAMENTO                  | 18 |
| 10.1 Cadastrar Forma de Pagamento       | 18 |
| 10.2 Consultar Forma de Pagamento       | 18 |
| 11. CONTAS A PAGAR                      | 19 |
| 11.1 Cadastrar Conta a Pagar            | 19 |
| 11.2 Consultar Conta a Pagar            | 19 |
| 11.3 Baixar Conta a Pagar               | 20 |

| 11.4 Alterar Conta a Pagar        | 21 |
|-----------------------------------|----|
| 11.5 Excluir Conta a Pagar        | 21 |
| 12. CONTAS A RECEBER              | 22 |
| 12.1 Cadastrar Contas a Receber   | 22 |
| 12.2 Consultar Contas a Receber   | 22 |
| 12.3 Baixar Contas a Receber      | 23 |
| 12.4 Alterar Contas a Receber     | 23 |
| 12.5 Excluir Contas a Receber     | 24 |
| 13. CARGO                         | 25 |
| 13.1 Cadastrar Cargo              | 25 |
| 13.2 Consultar Cargo              | 25 |
| 13.4 Alterar e Excluir Cargo      | 25 |
| 14. REALIZAR MANUTENÇÃO           | 26 |
| 14.1 Lançar Manutenção            | 26 |
| 14.2 Consultar Manutenção         | 26 |
| 15. CARGA                         | 27 |
| 15.1 Cadastrar Carga              | 27 |
| 15.2 Consultar Carga              | 27 |
| 16. PEÇAS                         | 28 |
| 16.1 Cadastrar Peças              | 28 |
| 16.2 Consultar Peças              | 28 |
| 16.3 Alterar e Excluir Peças      | 28 |
| 17. VEÍCULO                       | 29 |
| 17.1 Cadastrar Veículo            | 29 |
| 17.2 Consultar Veículo            | 29 |
| 17.3 Alterar e Excluir Veículo    | 29 |
| 18. SEGURADORA                    | 30 |
| 18.1 Cadastrar Seguradora         | 30 |
| 18.2 Consultar Seguradora         | 30 |
| 18.3 Alterar e Excluir Seguradora | 30 |
| 19. VIAGEM                        | 31 |
| 19.1 Cadastrar Viagem             | 31 |
| 19.2 Consultar Viagem             | 31 |
| 19.3 Adicionar Parada             | 31 |

### 1. LOGIN

|  | 1.1 | Criando | a Conta |
|--|-----|---------|---------|
|--|-----|---------|---------|

| TMS                                       | Crie sua Conta<br>preencha seus dados |
|-------------------------------------------|---------------------------------------|
| Bem vindo                                 | 1.<br>Email                           |
| de volta!<br>Acesse sua conta agora mesmo | Usuário                               |
| Entrar                                    | Senha                                 |
| Esqueci minha senha                       | 2. cadastrar                          |

- No primeiro acesso ao sistema é necessário se cadastrar, informando Email, um nome de usuário e escolher uma senha.
- Clicar no botão de cadastrar.
- 1.2 Acessar a conta

| TMS                                         | <b>Crie sua Conta</b><br>prencha seus dados        |
|---------------------------------------------|----------------------------------------------------|
| Bem vindo<br>de voltal                      | Email                                              |
| Acesse sua conta agora mesmo                | Usuário                                            |
| Entrar<br>Esqueci minha señha               | Senha codestrar                                    |
|                                             |                                                    |
| Usudrio<br>Senha<br>2<br>2<br><b>Entrar</b> | Bem vindo de volta!<br>Acese sua conta agora mesmo |

- Após fazer o cadastro, selecionar o botão Entrar
- O sistema direciona para a tela onde será preciso informar o usuário e a senha
- Selecionar o botão Entrar

## 1.3 Redefinir senha

| TMS                          | Crie sua Conta<br>preencha seus dados |
|------------------------------|---------------------------------------|
| Bem vindo<br>de volta!       | Email                                 |
| Acesse sua conta agora mesmo | Usuário                               |
| Entrar                       | Senha                                 |
| Esqueci minha senha          | cadastrar                             |
|                              |                                       |

- Selecionar a opção Esqueci minha senha
- Na tela de redefinir senha, informar o nome de usuário e no botão Redefinir
- O sistema encaminhará um email com a nova senha para o endereço de email informado no cadastro

#### 2. CATEGORIA

## 2.1 Cadastrar Categoria

| Produto 🗕               |           |             |
|-------------------------|-----------|-------------|
| Produto                 | Cadastra  | r Categoria |
| Categoria               | Descrição | Ativo       |
| Movimentação de Paletes | Cadastrar | Consultar   |

- Para cadastrar um produto, primeiro é necessário ter cadastrada uma categoria em que ele se enquadre, para isso basta ir no menu: Produto Categoria.
- Na tela, digite a descrição, e por padrão o sistema informa Ativo Sim.
- Clicar no botão cadastrar para finalizar o processo

#### 2.2 Consultar Categoria

| Cadastrar Categoria |                |  |
|---------------------|----------------|--|
| Dados               |                |  |
| Descrição           | Ativo<br>Sim V |  |
| Cadastrar           | Consultar      |  |

| Ações | Código | Descrição  | Ativo |
|-------|--------|------------|-------|
| 1     | 1      | Laticínios | Sim   |
| 1     | 5      | Remédio    | Sim   |
| 1     | 6      | Assados    | Sim   |
| 1     | 7      | Bovino     | Sim   |

• Para consultar as categorias já cadastradas, clique no botão 'Consultar' para que o sistema o direcione à tela de listagem.

#### 2.3 Alterar Categoria

| Ações | Código | Descrição  | Ativo |
|-------|--------|------------|-------|
| 1     | 1      | Laticínios | Sim   |
| 1     | 5      | Remédio    | Sim   |
| 1     | 6      | Assados    | Sim   |
| 1     | 7      | Bovino     | Sim   |

|                         | Categoria    |         |
|-------------------------|--------------|---------|
| Dados                   |              |         |
| Descrição<br>Laticínios | Ativo<br>Sim | ~       |
| Alterar                 | Consultar    | Excluir |

- Clicar no lápis de alterar referente a categoria que deseja alterar
- Na tela de alteração, mudar as informações necessárias e clicar em Alterar

# 2.4 Excluir Categoria

| Ações | Código | Descrição  | Ativo |
|-------|--------|------------|-------|
| 1     | 1      | Laticínios | Sim   |
| 1     | 5      | Remédio    | Sim   |
| 1     | 6      | Assados    | Sim   |
| 1     | 7      | Bovino     | Sim   |

| Descrição     Ativo       Latécnicos     Sim | Categoria             |       |   |
|----------------------------------------------|-----------------------|-------|---|
| Descrição Alivo Laticinios Sim               | ados                  |       |   |
|                                              | scrição<br>.aticínios | Ativo | ~ |
| Alterar Consultar Excluir                    |                       |       |   |

- Clicar no lápis de alterar referente a categoria que deseja excluir
- Na tela de alteração, conferir se é a categoria que seja excluir e clicar no botão

#### 3. CIDADE

3.1 Cadastrar Cidade

| ho ADM $ ightarrow$ | Cidade                       |  |  |
|---------------------|------------------------------|--|--|
| Empresa             | Dados                        |  |  |
| ¥ Funcionário       | Descrição                    |  |  |
| Cidades             | Estado Código 180E Selecione |  |  |
| E Cargo             | Cadastrar Consultar          |  |  |
|                     |                              |  |  |

- É necessário informar a descrição, selecionar o Estado, e informar o código IBGE da cidade
- Clicar no botão cadastrar para finalizar o processo

#### 3.2 Consultar Cidade

|           |       |                               | Cido                                        | ıde                                          |                                            |
|-----------|-------|-------------------------------|---------------------------------------------|----------------------------------------------|--------------------------------------------|
| Dados     |       |                               |                                             |                                              |                                            |
| Estado    |       |                               | (                                           | Código IBOE                                  |                                            |
| Selecione |       |                               | ~                                           |                                              |                                            |
|           |       |                               |                                             |                                              |                                            |
|           |       | Cadastrar                     |                                             | Con                                          | sultar                                     |
|           | Ações | Cadastrar<br>Código           | Descrição                                   | con<br>Estado                                | sultar<br>Código IBGE                      |
|           | Ações | Cadastrar<br>Código<br>1      | Descrição<br>Presidente Prudente            | con<br>Estado<br>Sao Paulo                   | Código IBGE<br>3541406                     |
|           | Ações | Cadastrar<br>Código<br>1<br>2 | Descrição<br>Presidente Prudente<br>Niteroi | Con<br>Estado<br>Sao Paulo<br>Rio de Janeiro | sutar<br>Código IBGE<br>3541406<br>3303302 |

• Para consultar as cidades já cadastradas, clique no botão 'Consultar' para que o sistema o direcione à tela de listagem.

### 3.3 Alterar Cidade

| Ações | Código | Descrição           | Estado         | Código IBGE |
|-------|--------|---------------------|----------------|-------------|
| 1     | 1      | Presidente Prudente | Sao Paulo      | 3541406     |
| 1     | 2      | Niteroi             | Rio de Janeiro | 3303302     |
| 1     | 3      | Uberlandia          | Minas Gerais   | 3170206     |

| Cidade                        |  |  |  |
|-------------------------------|--|--|--|
| Dados                         |  |  |  |
| Descrição Presidente Prudente |  |  |  |
| Estado Código 1806            |  |  |  |
| Alterar Consultar Excluir     |  |  |  |

- Clicar no lápis de alterar referente a cidade que deseja alterar
- Na tela de alteração, mudar as informações necessárias e clicar em Alterar

#### 2.4 Excluir Cidade

| Ações           | Código                            | Descrição           | Estado         | Código IBGE |  |
|-----------------|-----------------------------------|---------------------|----------------|-------------|--|
| 1               | 1                                 | Presidente Prudente | Sao Paulo      | 3541406     |  |
| 1               | 2                                 | Niteroi             | Rio de Janeiro | 3303302     |  |
| 1               | 3                                 | Uberlandia          | Minas Gerais   | 3170206     |  |
| Dado            | Cidade                            |                     |                |             |  |
| Presid          | Presidente Prudente               |                     |                |             |  |
| Estado<br>Selec | Estado Código 1806<br>Selecione V |                     |                |             |  |
|                 | Alterar                           | Const               | utar           | Excluir     |  |

- Clicar no lápis de alterar referente a cidade que deseja excluir
- Na tela de alteração, conferir se é a cidade que seja excluir e clicar no botão

#### 4. EMPRESA

- 4.1 Cadastrar Empresa
  - No primeiro bloco "Dados Principais" Apenas os campos Razão Social, CNPJ e Telefone são campos obrigatórios
  - Os campos Nome Fantasia, Email, Inscrição Estadual e Inscrição Municipal são opcionais

| ADM →       | Endereço            |                       |
|-------------|---------------------|-----------------------|
| Empresa     | Rua                 | Número                |
| Funcionário | Bairro              | Complemento           |
| 🗰 Cidades   | Cidade<br>Selecione | Estado<br>Selecione V |
| E Cargo     | Cadastrar           | Consultar             |
|             |                     |                       |

- Já no segundo bloco "Endereço", os campos Rua, Bairro, Cidade, Número e Estado são obrigatórios
- O campo Complemento é opcional
- Após preencher todos os dados, clicar em cadastrar

#### 4.2 Consultar Empresa

| Endereço    |             |
|-------------|-------------|
| Rua         | Número      |
|             |             |
| Bairro      | Complemento |
|             |             |
| Cidade      | Estado      |
| Selecione V | Selecione   |
|             |             |
| Cadastrar   | Consultar   |

• Para consultar as empresas já cadastradas, clique no botão 'Consultar' para que o sistema o direcione à tela de listagem.

#### 4.3 Alterar e Excluir Empresa.

• Para Alterar e Excluir siga o passo a passo do item 2.3 e 2.4

### 5. FUNCIONÁRIO

| ho ADM $ ightarrow$ | Funcionário                    |
|---------------------|--------------------------------|
| Empresa             | Informações Pessoais           |
| Funcionário         | Nome Completo                  |
| 🏙 Cidades           | CPF         Data de Nascimento |
| E Cargo             | 25/11/2024                     |

- 5.1 Cadastrar Funcionário
  - No primeiro bloco "Informações Pessoais" os campos Nome Completo e CPF são campos obrigatórios
  - Os campos RG, Data de Nascimento, CNH e Data de Vencimento da CNH são opcionais

| Endereço |             |
|----------|-------------|
| Rua      | Estado      |
|          | Selecione   |
| Número   | Cidade      |
|          | Selecione V |
| Bairro   | Complemento |
|          |             |
|          |             |

- Já no segundo bloco "Endereço", os campos Rua, Número, Bairro, Estado e Cidade são obrigatórios
- O campo Complemento é opcional

| Adicionais |           |
|------------|-----------|
| Telefone   | Ativo     |
|            | Sim       |
| Chave Pix  | Email     |
|            |           |
| Observação |           |
|            |           |
|            |           |
|            |           |
| Cadastrar  | Consultar |

- No bloco Adicionais os campos Telefone e Chave Pix são obrigatórios, o campo Ativo o sistema coloca automaticamente como Sim
- O campo Observação e Email são opcional
- Após preencher todos os dados, clicar em cadastrar
- 5.2 Consultar Funcionário

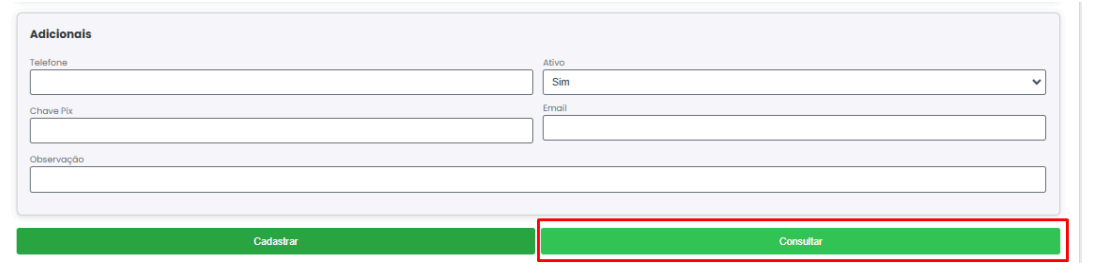

• Para consultar os funcionários já cadastrados, clique no botão 'Consultar' para que o sistema o direcione à tela de listagem.

5.3 Alterar e Excluir Funcionário

• Para Alterar e Excluir siga o passo a passo do item 2.3 e 2.4

#### 6. PRODUTO

6.1 Cadastrar Produto

| ■ Produto →               | Cadastrar Produto                                                                                                |
|---------------------------|----------------------------------------------------------------------------------------------------|
| Produto                   | Descrição<br>Descrição                                                                                           |
| Categoria                 | Marca Preço                                                                                                    |
| 🚥 Movimentação de Paletes | Unidade de Medida Selecione V Categoria Selecione V Categoria Selecione V Categoria Selecione V Codigo de barras |
|                           |                                                                                                    |

- No primeiro bloco "Descrição" os campos obrigatórios são: Descrição, Unidade de Medida e Categoria
- Os campos Marca, Validade, Preço e código de barras são opcionais

| Tributação      |                                  |
|-----------------|----------------------------------|
| NCM             | Aliquota ICMS                    |
| CFOP            | PI                               |
|                 |                                  |
| PIS             | Alíquota Redução Base de Calculo |
| COFINS          | Origem ICMS                      |
|                 |                                  |
| ICMS   CST      | CEST                             |
| Aliquota PIS    | GTIN                             |
|                 |                                  |
| Aliquota COFINS | Aliquota MVA                     |
|                 |                                  |

- No bloco "Tributação" os campos obrigatórios são: NCM, CFOP, PIS, COFINS, ICMS|CST e GTIN
- Os campos Alíquota PIS, Alíquota COFINS, Alíquota ICMS, IPI, Alíquota Redução BC, CEST, e Alíquota MVA são opcionais

| Configurações do sistema |           |
|--------------------------|-----------|
| Estoque                  | Ativo     |
| Observação               |           |
|                          |           |
| Cadastrar                | Consultar |

- No bloco "Configurações do Sistema" todos os campos são opcionais, e o campo de ativo o sistema preenche automaticamente como sim
- Após preencher os dados, clicar em cadastrar.

#### 6.2 Consultar Produto

| Configurações do sistema |              |
|--------------------------|--------------|
| Estoque                  | Ativo<br>Sim |
| Observação               |              |
|                          |              |
| Cadastrar                | Consultar    |

- Para consultar os produtos já cadastrados, clique no botão 'Consultar' para que o sistema o direcione à tela de listagem.
- 6.3 Alterar e Excluir Produto
  - Para Alterar e Excluir siga o passo a passo do item 2.3 e 2.4

# 7. MOVIMENTAÇÃO DE PALETE

7.1 Inserir Movimentação de palete

| ■ Produto →             | Movimentação de Paletes                                               |  |
|-------------------------|-----------------------------------------------------------------------|--|
| 📜 Produto               | Produto     Tipo de Movimentação       Palete     V     Entrada     V |  |
| 📎 Categoria             | Quantidade Justificativa                                              |  |
| Movimentação de Paletes | Adicionar Consultar Movimentações                                     |  |

- Na tela de Movimentação de paletes, o sistema preenche automaticamente o produto como Palete
- O tipo de movimentação deve ser informado como Entrada ou Saída, depois informar a quantidade e uma justificativa da movimentação
- Após preenchimento dos dados, clicar em adicionar

#### 7.2 Consultar Movimentações

| Movimentação de Paletes           |                                            |  |
|-----------------------------------|--------------------------------------------|--|
| Produto<br>Palele V<br>Quantidade | Tipo de Movimentação Entrada Justificativo |  |
| Adidonar                          | Consultar Movimentações                    |  |

 Para consultar as movimentações, clique no botão 'Consultar' para que o sistema o direcione à tela de listagem.

#### 8. CLIENTE

8.1 Cadastrar Cliente

| 🚺 Financeiro →     |                      | Cliente            |
|--------------------|----------------------|--------------------|
| Cliente            | Informações Pessoais |                    |
| Contas a Dagar     | Razão Social         |                    |
| Contas a Payar     | Nome Fantasia        | Inscrição Estadual |
| 🚅 Contas a Receber | CNPJ   CPF           | Email              |
| • No               |                      |                    |

primeiro

bloco Informações Pessoais, as informações obrigatórias são: Razão Social e Nome Fantasia

• Os campos opcionais são: CNPJ | CPF, Inscrição Estadual e Email

| Endereço |             |
|----------|-------------|
| Rua      | Estado      |
|          | Selecione   |
| Número   | Cidade      |
|          | Selecione V |
| Bairro   | Complemento |
|          |             |
|          |             |

- Já no segundo bloco "Endereço", os campos Rua, Bairro, Cidade, Número e Estado são obrigatórios
- O campo Complemento é opcional

| Configurações do Sistema |            |  |
|--------------------------|------------|--|
| Observação               | Telefone 1 |  |
| Ativo<br>Sim             | Telefone 2 |  |
| Cadastrar                | Consultar  |  |

- O último bloco de configurações do sistema tem apenas o Telefone 1 como campo obrigatório, os demais são campos opcionais, e o sistema preenche automaticamente o Ativo como SIM
- Após preencher todos os dados, clicar em cadastrar

#### 8.2 Consultar Cliente

| Configurações do Sistema |  |  |
|--------------------------|--|--|
| Telefone 1               |  |  |
|                          |  |  |
| Telefone 2               |  |  |
|                          |  |  |
|                          |  |  |
| Consultar                |  |  |
| ]                        |  |  |

- Para consultar os clientes já cadastrados, clique no botão 'Consultar' para que o sistema o direcione à tela de listagem.
- 8.3 Alterar e Excluir Cliente
  - Para Alterar e Excluir siga o passo a passo do item 2.3 e 2.4

#### 9. PLANO DE CONTAS

9.1 Cadastrar Plano de Conta

| 🚺 Financeiro →        | Cadastrar Plano de Contas       |   |
|-----------------------|---------------------------------|---|
| E Cliente             | Dados Principais                |   |
| 🖬 Contas a Pagar      | Descrição Natureza Credora      | ~ |
| Contas a Receber      | Atvo Tipo de Contas Sim V Alivo | ~ |
| Plano de Contas       | Observação                      |   |
| ₽ Forma de Pagamentos | Cadastrar Consultar             |   |
|                       |                                 |   |

Para

o cadastro de plano de Contas, apenas o campo de Observação é opcional, os demais devem ser preenchidos

- A natureza deve ser escolhida como Credora ou Devedora, e o Tipo de conta deve ser escolhido dentre as opções do sistema
- Após preencher as informações, clicar em cadastrar

### 9.2 Consultar Plano de Contas

| Cadastrar Plano de Contas |           |                |
|---------------------------|-----------|----------------|
| Dados Principais          |           |                |
| Descrição                 |           | Credora        |
| Ativo                     |           | Tipo de Contas |
| Sim                       | ~         | Ativo          |
| Observação                |           |                |
|                           |           |                |
|                           |           |                |
|                           | Cadastrar | Consultar      |

• Para consultar os planos de contas cadastrados, clique no botão 'Consultar' para que o sistema o direcione à tela de listagem.

9.3 Alterar e Excluir o Plano de Contas.

• Para Alterar e Excluir siga o passo a passo do item 2.3 e 2.4

### **10. FORMA DE PAGAMENTO**

10.1 Cadastrar Forma de Pagamento

| 🚺 Financeiro 🔿      |                               |   |
|---------------------|-------------------------------|---|
| E Cliente           | Cadastrar Forma de Pagamentos |   |
| 📑 Contas a Pagar    | Dados                         |   |
| 률 Contas a Receber  | Descrição Ativo Sim           | ~ |
| Plano de Contas     | Cadastrar Consultar           |   |
| Forma de Pagamentos |                               |   |

- Preencher o campo "Descrição" com o respectivo nome da forma de pagamento.
- O sistema preenche automaticamente o campo ativo como Sim
- Clicar em cadastrar

#### 10.2 Consultar Forma de Pagamentos

| Cadastrar Forma de Pagamentos |                |  |  |  |
|-------------------------------|----------------|--|--|--|
| Dados<br>Descrição            | Ativo<br>Sim V |  |  |  |
| Cadastrar                     | Consultar      |  |  |  |

• Para consultar as Formas de pagamento já cadastradas, clique no botão 'Consultar' para que o sistema o direcione à tela de listagem.

#### **11. CONTAS A PAGAR**

11.1 Cadastrar Conta a Pagar

|                    | Cadastrar                                                                    | Contas a Pagar                                                                                             |
|--------------------|------------------------------------------------------------------------------|----------------------------------------------------------------------------------------------------|
| 🚺 Financeiro 🔿     | Dados da conta                                                               |                                                                                                    |
| E Cliente          | Data do l'Vencimento      25/11/2024      Plano de Contas      Selecione     | \$ Valor Total           0.00           Credor         Funcionário           Funcionário         Selecione |
| Contas a Pagar     | Parcelas                                                                     | Selecione                                                                                                  |
| 🔮 Contas a Receber |                                                                              |                                                                                                    |
|                    | Cadastrar                                                                    | Consultar                                                                                                  |
|                    | Parcelas                                                                     |                                                                                                    |
|                    | Bata do Pagamento     Data do Vencimento     25/11/2024     25/11/2024     C | Selecione                                                                                                  |

- Para o cadastro de contas a pagar deve ser informada uma descrição da conta, plano de contas previamente cadastrado, Parcela- informar o número de parcelas,
- a data de vencimento da primeira primeira parcela deve ser informada pelo usuário, para que se houver mais parcelas, o próprio sistema calcula as próximas datas
- Informar o Valor total da conta, no campo credor o usuário deve escolher entre cliente ou funcionário, o próximo campo irá se adaptar a escolha e mostrar as opções corretas
- Observação é um campo opcional
- O status é um campo que o sistema preenche automaticamente, mostrando se a conta está Aberta, paga ou parcelada
- Após preencher as informações, clicar em cadastrar
- Após cadastrar a conta, o sistema gera as parcelas da conta, dando possibilidade de preencher a data de pagamento, vencimento e a forma de pagamento. O número da parcela será preenchido automaticamente

11.2 Consultar Contas a Pagar

| Cadastrar Contas a Pagar             |                                                                                                    |   |  |  |
|--------------------------------------|----------------------------------------------------------------------------------------------------|---|--|--|
| Dados da conta                       |                                                                                                    |   |  |  |
| Data do 1º Vencimento     25/11/2024 | \$ Valor Total                                                                                                    |   |  |  |
| Plano de Contas                      | Credor Funcionário Selecione                                                                                                    |   |  |  |
| Parcelas                             | Gatus     Selecione                                                                                                    | ~ |  |  |
| Observação                           |                                                                                                    |   |  |  |
|                                      |                                                                                                    |   |  |  |
|                                      | Cadastrar Consultar                                                                                                    |   |  |  |
| rcelas                               |                                                                                                    |   |  |  |
| ita do Pagamento<br>/11/2024         | Image: Second second second |   |  |  |

| Ações Código | Descrição                   | Data de Pagamento | Data de Vencimento | Valor     | Status    |
|--------------|-----------------------------|-------------------|--------------------|-----------|-----------|
| 0 🥖 1        | Conta 1 teste               | 10/10/2024        | 10/10/2024         | RS 100,00 | Pago      |
| o 🥖 2        | Conta teste valor - alterar | 02/11/2024        | 20/11/2024         | R\$ 1,59  | Cancelado |

• Para consultar as Contas a Pagar já cadastradas, clique no botão 'Consultar' para que o sistema o direcione à tela de listagem.

#### 11.3 Baixar Conta a Pagar

| Data de<br>24/11/ | Pagamento:<br>2024 🗖 | Descrição:                    | Data de Vencimento: Forma de Pa<br>24/11/2024 | agamento: Status:<br>Todos • | Filtrar      |           |
|-------------------|----------------------|-------------------------------|-----------------------------------------------|------------------------------|--------------|-----------|
| Ações             | Código               | Descrição                     | Data de Pagamento                             | Data de Vencimento           | Valor        | Status    |
|                   | 1                    | Conta 1 teste                 | 10/10/2024                                    | 10/10/2024                   | R\$ 100,00   | Pago      |
| _ /               | 2                    | Conta teste valor - alterar   | 02/11/2024                                    | 20/11/2024                   | R\$ 1,59     | Cancelado |
| _ /               | 3                    | Teste inserir valor novamente | 17/11/2024                                    | 01/11/2024                   | R\$ 1.500,00 | Pago      |
| Forma             | a de pagament        | o Data de Pagamento           | Baixar Conta                                  |                              |              |           |

- Na tela de baixa de contas, o campo de checkbox aparece na frente de cada conta
- O usuário deve selecionar a conta a ser baixada, informar a forma de pagamento e a data
- Após isso, clicar em Baixar Conta

#### 11.4 Alterar Conta a Pagar

|                                                          | Cadas                             | strar Co | ntas a Pagar                                   |   |                   |   |
|----------------------------------------------------------|-----------------------------------|----------|------------------------------------------------|---|-------------------|---|
| Dados da conta<br>B Descrição<br>Conta 1 teste           |                                   |          |                                                |   |                   |   |
| Data do 1º Vencimento     18/10/2024     Plano de Contas |                                   | •        | \$ Valor Total<br>100,00<br>Credor<br>Function |   | Funcionário       |   |
| Despesas Operacionais Parcelas 1 Observação              |                                   | <b>`</b> | © Status<br>Paga                               | ` | Selecione         | × |
|                                                          |                                   |          |                                                |   |                   |   |
| Alterar                                                  |                                   | Cons     | ultar                                          |   | Excluir           |   |
| rcelas                                                   |                                   |          |                                                |   |                   |   |
| ata do Pagamento 1/10/2024                               | Bata do Vencimento     10/10/2024 |          | Selecione                                      | ~ | Número da parcela |   |

- Todas os campos podem ser alterados exceto pelo status, que é automático do sistema
- Após fazer as alterações, clicar em alterar

## 11.5 Excluir Conta a Pagar

|                       | c                  | Cadastrar Co | ontas a Pagar        |                   |   |
|-----------------------|--------------------|--------------|----------------------|-------------------|---|
| Dados da conta        |                    |              |                      |                   |   |
| Descrição             |                    |              |                      |                   |   |
|                       |                    |              | Aug                  |                   | ] |
| 10/10/2024            |                    |              | 100,00               |                   |   |
| Plano de Contas       |                    |              | Credor               | Funcionário       |   |
| Despesas Operacionais |                    | ~            | Funcionário          | ✓ Selecione       | ~ |
| Parcelas              |                    |              | Status               |                   |   |
| 1                     |                    |              | Paga                 |                   | ~ |
| Dbservação            |                    |              |                      |                   |   |
| -                     |                    |              |                      |                   |   |
|                       |                    |              |                      |                   |   |
|                       |                    |              |                      |                   |   |
| Alterar               |                    | Con          | sultar               | Excluir           |   |
| elas                  |                    |              |                      |                   |   |
| do Pagamento          | Data do Vencimento |              | E Forma de Pagamento | Número da paroela |   |
| 0/2024                | 10/10/2024         |              | Selecione            | ✓ 1               |   |

- O botão de excluir vai ser liberado após clicar na ação editar, possibilitando o usuário fazer a exclusão da conta
- as parcelas vão ser excluídas junto com as conta

### **12. CONTAS A RECEBER**

#### 12.1 Cadastrar Conta a Receber

|                  | Cadastrar Contas a Receber                                                                                                    |
|------------------|----------------------------------------------------------------------------------------------------|
| 🕼 Financeiro →   | Dados da conta  Descrição                                                                                                    |
| 💶 Cliente        | © Data do 1º Vencimento         \$ Valor Total           25/11/2024         0,00                                                                                                    |
| 🖪 Contas a Pagar | Plano de Contas     Cliente       Selecione     Selecione       Parcelas     Status                                                                                                    |
| Contas a Receber | Cbservação                                                                                                    |
|                  | Cadastrar Consultar                                                                                                    |
|                  | Data do Pagamento     Data do Vencimento     Forma de Pagamento     Número da parcela       25/11/2024     25/11/2024     Selecione     Image: Constraint of the second second |

- Para o cadastro de contas a receber deve ser informada uma descrição da conta, plano de contas previamente cadastrado, Parcela- informar o número de parcelas,
- a data de vencimento da primeira primeira parcela deve ser informada pelo usuário, para que se houver mais parcelas, o próprio sistema calcula as próximas datas
- Informar o Valor total da conta e cliente
- Observação é um campo opcional
- O status é um campo que o sistema preenche automaticamente, mostrando se a conta está Aberta, paga ou parcelada
- Após preencher as informações, clicar em cadastrar
- Após cadastrar a conta, o sistema gera as parcelas da conta, dando possibilidade de preencher a data de pagamento, vencimento e a forma de pagamento. O número da parcela será preenchido automaticamente

12.2 Consultar Contas a Receber

| Cadastrar Contas a Receber                                                                                                    |                                   |                                             |                                   |   |                                                                        |          |                                                  |          |
|----------------------------------------------------------------------------------------------------|-----------------------------------|---------------------------------------------|-----------------------------------|---|------------------------------------------------------------------------|----------|--------------------------------------------------|----------|
| Dados da conta                                                                                                    |                                   |                                             |                                   |   |                                                                        |          |                                                  |          |
|                                                                                                    | ento                              |                                             |                                   |   | \$ Valor Total                                                         |          |                                                  |          |
| 25/11/2024                                                                                                    |                                   |                                             |                                   |   | 0,00                                                                   |          |                                                  |          |
| B Plano de Contas                                                                                                    |                                   |                                             |                                   |   | Cliente                                                                |          |                                                  |          |
| Selecione                                                                                                    |                                   |                                             |                                   | ~ | Selecione                                                              |          |                                                  | ~        |
| h Parcelas                                                                                                    |                                   |                                             |                                   |   | Status                                                                 |          |                                                  |          |
| Selecione v                                                                                                    |                                   |                                             |                                   |   |                                                                        |          |                                                  |          |
|                                                                                                    |                                   |                                             |                                   |   | Selecione                                                              |          |                                                  | *        |
| Observação                                                                                                    |                                   |                                             |                                   |   | Selecione                                                              |          |                                                  | ~        |
| Contração                                                                                                    |                                   |                                             |                                   |   | Selecione                                                              |          |                                                  | <b>~</b> |
| Cobservação                                                                                                    |                                   |                                             |                                   |   | Selecione                                                              |          |                                                  | ~        |
| Contração                                                                                                    |                                   | Cadastrar                                   |                                   |   | Selecione                                                              | Consult  | ar                                               | V        |
| Observação                                                                                                    |                                   | Cadastrar                                   |                                   |   | Selecione                                                              | Consult  | я                                                | V        |
| Observação     Observação     Observação                                                                                                    |                                   | Cadastrar                                   | mento                             |   | Selecione                                                              | Consult  | ar<br>Número da parcela                          |          |
| Observação     Observação     Data do Pagamento 25/11/2024                                                                                                    |                                   | Cadastrar<br>Data do Vencin<br>2 25/11/2024 | mento                             |   | Selecione                                                              | Consult  | ar<br>Número da parcela                          |          |
| Coservação Coservação Parcelas Data do Pagamento 25/11/2824                                                                                                    |                                   | Cadastrar                                   | mento                             |   | Selecione Forma de Pagamento Selecione                                 | Consult: | ar<br>Número da parcela                          |          |
| Cobervação Cobervação | Descrição                         | Cadastrar<br>Data do Vencin<br>25/11/2024   | nento Data de Pagamento           |   | Selecione Forma de Pagamento Selecione Data de Vencimento              | Consult  | ar<br>Número da parcela<br>Valor                 | Status   |
| Cobervação Cobervação | Descrição<br>Pagamento de Serviço | Cadastrar<br>Data do Vencin<br>25/11/2024   | mento Data de Pagamento 12/12/024 |   | Selecione  Forma de Pagamento Selecione  Data de Vencimento 10/12/2024 | Consult  | ar<br>Número da parcela<br>Valor<br>R\$ 1.500,00 | Status   |

• Para consultar as Contas a Receber já cadastradas, clique no botão 'Consultar' para que o sistema o direcione à tela de listagem.

#### 12.3 Baixar Conta a Receber

| Data de Recebimento:<br>25/11/2024 | Descrição: Data de Vencimento:                   | Forma de Recebimento: Status:<br>Todos V | trar               |              |        |
|------------------------------------|--------------------------------------------------|------------------------------------------|--------------------|--------------|--------|
| Ações Código                       | Descrição                                        | Data de Pagamento                        | Data de Vencimento | Valor        | Status |
| o 🥖 1                              | Pagamento de Serviço                             | 12/12/2024                               | 10/12/2024         | R\$ 1.500,00 | Pago   |
| 🗆 🥖 2                              | Venda de Produto                                 | 30/11/-0001                              | 15/12/2024         | R\$ 300,00   |        |
| o 🥖 3                              | Assinatura Mensal                                | 06/12/2024                               | 05/12/2024         | R\$ 100,00   | Pago   |
| Forma de Recebimento               | Data de Recebimento<br>dd/mm/aaaa 🗇 Baixar Conta |                                          |                    |              |        |

- Na tela de baixa de contas, o campo de checkbox aparece na frente de cada conta
- O usuário deve selecionar a conta a ser baixada, informar a forma de recebimento e a data
- Após isso, clicar em Baixar Conta

#### 12.4 Alterar Conta a Receber

| Data de Recebimento: | Descrição: Data de Vencimento: Forma | de Recebimento: Status:<br>Todos V Fibrar |                    |              |        |
|----------------------|--------------------------------------|-------------------------------------------|--------------------|--------------|--------|
| Ações Código         | Descrição                            | Data de Pagamento                         | Data de Vencimento | Valor        | Status |
| o 🖊 1                | Pagamento de Serviço                 | 12/12/2024                                | 10/12/2024         | R\$ 1.500,00 | Pago   |
| 2                    | Venda de Produto                     | 30/11/-0001                               | 15/12/2024         | R\$ 300,00   |        |
| o 🥖 3                | Assinatura Mensal                    | 06/12/2024                                | 05/12/2024         | R\$ 100,00   | Pago   |
| Forma de Recebimento | Data de Recebimento<br>dd/mm/aaaa    |                                           |                    |              |        |

|                                                               | Cac                  | lastrar Contas a Receber                         |                                                                        |
|---------------------------------------------------------------|----------------------|--------------------------------------------------|------------------------------------------------------------------------|
| Dados da conta<br>Descrição<br>Pagamento de Serviço           |                      |                                                  |                                                                        |
| Data do 1º Vencimento  10/12/2024  Plano de Contas  Selecione |                      | S Valor Total<br>1500,00<br>Cliente<br>Selecione |                                                                        |
| Parcelas<br>1<br>Observação                                   |                      | © Status<br>Paga                                 |                                                                        |
| Serviço realizado em novembr                                  | o                    |                                                  |                                                                        |
|                                                               | Alterar              | Consultar                                        | Excluir                                                                |
| Parcelas                                                      | 篇 Data do Vencimento | = Forma da Panamanto                             | Número da parcela                                                      |
| 12/12/2024                                                    | 10/12/2024           | Selecione                                        | <ul> <li>Improve a particular</li> <li>Improve a particular</li> </ul> |

- Todas os campos podem ser alterados exceto pelo status, que é automático do sistema
- Após fazer as alterações, clicar em alterar

#### 12.5 Excluir Conta a Receber

|                               | Cad                | lastrar Contas a Receber |                     |
|-------------------------------|--------------------|--------------------------|---------------------|
| Dados da conta                |                    |                          |                     |
| Descrição                     |                    |                          |                     |
| Pagamento de Serviço          |                    |                          |                     |
| Data do 1º Vencimento         |                    | \$ Valor Total           |                     |
| 10/12/2024                    |                    | 1500,00                  |                     |
| Plano de Contas               |                    | Cliente                  |                     |
| Selecione                     |                    | ✓ Selecione              | ~                   |
| Parcelas                      |                    | Ø Status                 |                     |
| 1                             |                    | Paga                     | ~                   |
| Observação                    |                    |                          |                     |
| Serviço realizado em novembro |                    |                          |                     |
| ·                             |                    |                          |                     |
|                               |                    |                          |                     |
| Alterar                       |                    | Consultar                | Excluir             |
| arcelas                       |                    |                          |                     |
| Data do Pagamento             | Data do Vencimento | B Forma de Pagamento     | 🖥 Número da parcela |
| 12/12/2024                    | 10/12/2024         | Selecione                | ✓ 1                 |

- O botão de excluir vai ser liberado após clicar na ação editar, possibilitando o usuário fazer a exclusão da conta
- as parcelas vão ser excluídas junto com as conta

#### 13. CARGO

13.1 Cadastrar Cargo

| ADM →       | Cadastr        | ar Cargo  |
|-------------|----------------|-----------|
| Empresa     | Dados          |           |
| Funcionário | Norme do cargo | Descrição |
| 🕮 Cidades   | Cadastrar      | Consultar |
| Cargo       |                |           |

- Preencher o campo "Nome do Cargo" com o nome do cargo do responsável e o campo "Descrição" explicando o que o respectivo cargo é responsável.
- Após preencher os dados, clicar em Cadastrar

#### 13.2 Consultar Cargo

| Cadastro                      | ar Cargo  |
|-------------------------------|-----------|
| Dados           Nome do cargo | Descrição |
| Cadastrar                     | Consultar |

• Para consultar os Cargos já cadastrados, clique no botão 'Consultar' para que o sistema o direcione à tela de listagem.

13.3 Alterar e Excluir Cargo

• Para Alterar e Excluir siga o passo a passo do item 2.3 e 2.4

# 14. REALIZAR MANUTENÇÃO

### 14.1 Lançar Manutenção

|                     |                                                   |            | Realizar M     | anutenção                                         |             |                          |            |
|---------------------|---------------------------------------------------|------------|----------------|---------------------------------------------------|-------------|--------------------------|------------|
| ► Veículo →         | Descrição<br>Descrição do serviço                 |            |                | Veiculo                                           |             |                          | <b>~</b> ] |
| 🖶 Veículo           | Tipo de Manutencao<br>Selecione                   |            | ~              | Valor Mão de Obra   Serv                          | iço         |                          |            |
| 🍫 Peças             | Data da manutenção 25/11/2024 Quilometragem atual |            |                | Valor total<br>0,00<br>Responsável<br>Funcionário | ~           | Funcionário<br>Selecione |            |
| Realizar Manutencao |                                                   | Cadastrar  | ]              |                                                   | <br><br>Co  | nsultar                  |            |
|                     | Peças                                             |            |                | J                                                 |             |                          |            |
|                     | Peça                                              | Quantidade | Valor Unitário |                                                   | Valor Total |                          | Remover    |
|                     | Adicionar Peça                                    |            |                |                                                   |             |                          |            |

- Preencher os campos Descrição do serviço, tipo de pagamento, valor da mão de obra, quilometragem atual e veículo.
- O campo Responsável irá indicar se o responsável pela manutenção é um funcionário da empresa ou um terceiro.
- Caso tenha alguma peça inserir no botão "Adicionar Peças" e selecionar a peça já cadastrada, a quantidade e valor unitário, o total da peça será calculado automaticamente.
- Se necessário excluir a peça, clicar em "Remover".

|                                                                                                    |            | Realizar M     | anutenção                                                                                                    |             |                          |         |
|----------------------------------------------------------------------------------------------------|------------|----------------|----------------------------------------------------------------------------------------------------|-------------|--------------------------|---------|
| Descrição Descrição do serviço Tipo de Manutencao Selecione Data da manutenção 25/11/2024 Guilometragem atual |            |                | Veiculo<br>Selecione<br>Valor Mão de Obra   Servi<br>0,00<br>Valor total<br>0,00<br>Responsável<br>Funcionário | 90<br>V     | Funcionário<br>Selecione |         |
|                                                                                                    | Cadastrar  |                |                                                                                                    | Co          | nsultar                  |         |
| Peça Peça Adicionar Peça                                                                                      | Quantidade | Valor Unitário |                                                                                                    | Valor Total |                          | Remover |

### 14.2 Consultar Manutenção

• Para consultar as Manutenções já lançadas, clique no botão 'Consultar' para que o sistema o direcione à tela de listagem

#### 15. CARGA

15.1 Lançar Carga

|            | Lançamento de Carga                                                                                                    |
|------------|----------------------------------------------------------------------------------------------------|
| 🔰 Viagem → | Dados<br>Prodos                                                                                                    |
| Seguradora | Clarità Quantidade Clarità Clarità Selecione V Clarità Statua Utarità Clarità Clarità |
| Carga      | Seguradora Narrer do seguro Selectore Contes a Recetor Contes a Recetor                                                                                                    |
|            |                                                                                                    |

- Preencher os campos Produto- caso não tenha sido cadastrado, pressionar o botão + para fazer o cadastro
- Selecionar o Cliente e Seguradora pré cadastrados
- Informar Quantidade, Valor total da carga e número do seguro se houver
- Status é um campo que o sistema preenche automaticamente
- Após preencher os dados, clicar em Cadastrar

#### 15.2 Consultar Carga

| Jados     |           |                  |                  |
|-----------|-----------|------------------|------------------|
| Iroduto   |           |                  |                  |
| Selecione |           |                  | ~ 🔶              |
| liente    |           | Quantidade       |                  |
| Selecione | ~         | ] [              |                  |
| atus      |           | Valor total      |                  |
|           |           | ] [              |                  |
| eguradora |           | Número do seguro |                  |
| Selecione | ~         |                  |                  |
|           |           |                  |                  |
|           |           |                  |                  |
| Cadastrar | Consultar | Associar Viagem  | Contas a Receber |

 Para consultar as Cargas já lançadas, clique no botão 'Consultar' para que o sistema o direcione à tela de listagem

#### 16. PEÇA

| 16.1 Cadastrar Peça |                                 |  |
|---------------------|---------------------------------|--|
|                     | Cadastrar Peça                  |  |
| 🛼 Veículo →         | Dados Principais Descrição Sm v |  |
| 🖶 Veículo           |                                 |  |
| Peças               | Casarar                         |  |

- No bloco Dados Principais, preencher a descrição obrigatóriamente
- Observação é um campo opcional
- O sistema preenche automaticamente o campo Ativo como SIM
- Após preencher os dados, clicar em Cadastrar

#### 16.2 Consultar Peça

| Cadastrar Peça   |           |   |
|------------------|-----------|---|
| Dados Principais |           |   |
| Descrição        | Ativo Sim | ~ |
| Observação       |           |   |
|                  |           |   |
| Cadastrar        | Consultar |   |

 Para consultar as Peças já cadastradas, clique no botão 'Consultar' para que o sistema o direcione à tela de listagem

16.3 Alterar e Excluir Peça

• Para Alterar e Excluir siga o passo a passo do item 2.3 e 2.4

# 17. VEÍCULO

17.1 Cadastrar Veículo

|             | Cadastro de Veículo                                                                                                    |   |
|-------------|----------------------------------------------------------------------------------------------------|---|
|             | Dados principais Nome do Proprietino Plana                                                                                                    |   |
| 틙 Veículo → | Ibrar / Modeb         Research           Barrar / Modeb         Research           Datase securitéries         Contract of the securitéries                                                                                                    |   |
| Veículo     | Contractions<br>Ritro<br>Contractions<br>Chassi<br>Chassi<br>Chassi<br>Chassi<br>Contraction<br>Contraction<br>Con |   |
|             | Cal Prodomante<br>Cal Prodomante<br>25/11/2024 C                                                                                                    | • |
|             | Cadastrar Consultar                                                                                                    |   |

- O primeiro bloco de cadastro é o Dados Principais, os campos obrigatórios são Nome do proprietário, Placa e Renavam
- O Marca/Modelo é um campo opcional
- O último bloco é o Dados Secundários, os campos obrigatórios são Data de Fabricação e data de Licenciamento
- Os campos Chassi, RNTC, Cor predominante e Combustível são opcionais

#### 17.2 Consultar Veículo

| Cadastro de Veículo              |  |  |
|----------------------------------|--|--|
|                                  |  |  |
| Placa                            |  |  |
| Renavam                          |  |  |
|                                  |  |  |
| Combustivel                      |  |  |
| Data de Fabricação 25/11/2024    |  |  |
| Data de Licenciamento 25/11/2024 |  |  |
| Consultar                        |  |  |
|                                  |  |  |

 Para consultar os veículos já cadastrados, clique no botão 'Consultar' para que o sistema o direcione à tela de listagem

17.3 Alterar e Excluir Veículo

• Para Alterar e Excluir siga o passo a passo do item 2.3 e 2.4

### **18. SEGURADORA**

18.1 Cadastrar Seguradora

|                   | Cadastrar Seguradora |                  |  |
|-------------------|----------------------|------------------|--|
| <b>№</b> Viagem → | Dedos                | Protydo Istatuar |  |
| Seguradora        |                      | Taldone          |  |
| -                 | Cadastrar            | Consultar        |  |

#### 18.2 Consultar Seguradora

| Cadastrar Seguradora |           |                    |  |  |
|----------------------|-----------|--------------------|--|--|
| Dados                |           |                    |  |  |
| Nome                 | ]         | Inscrição Estadual |  |  |
| CNPJ                 |           | Contato            |  |  |
| Email                |           | Telefone           |  |  |
|                      |           |                    |  |  |
| (                    | Cadastrar | Consultar          |  |  |

- Para consultar as Seguradoras já lançadas, clique no botão 'Consultar' para que o sistema o direcione à tela de listagem
- 18.3 Alterar e Excluir Seguradora
  - Para Alterar e Excluir siga o passo a passo do item 2.3 e 2.4

#### **19. VIAGEM**

19.1 Cadastrar Viagem

|            |                                  | Gerenciar Viagem |                                                                  |  |
|------------|----------------------------------|------------------|------------------------------------------------------------------|--|
| 🔰 Viagem 🔶 | Partida<br>Data Inicio           |                  | , Verado                                                         |  |
| Seguradora | 25/11/2024<br>Endersoo Partida   | 0                | Selectione     V       Functionario     V       Selectione     V |  |
| 🎾 Carga    | Chegada<br>Dat Fm<br>24 (14 Joan |                  | Endersoo dhegada                                                 |  |
| Viagem     | Observação                       |                  | Carga<br>Selecione                                               |  |
|            |                                  |                  |                                                                  |  |

- Na tela de gerenciamento de viagens, Todos os campos são obrigatórios, em destaque, a associação da carga
- Caso a carga não tenha sido cadastrada previamente, o botão + direciona para a tela de lançamento de carga

#### 19.2 Consultar Viagem

| Gerenciar Viagem         |                   |          |  |
|--------------------------|-------------------|----------|--|
| artida                   |                   |          |  |
| ata Inicio<br>25/11/2024 | Velculo Selecione | ~        |  |
| idereço Partida          | Funcionario       | ~        |  |
|                          |                   |          |  |
| hegada                   |                   |          |  |
| ata Fim                  | Endereço chegada  |          |  |
| 25/11/2024               |                   |          |  |
| oservação                | Carga             |          |  |
|                          | Selecione         | <u>~</u> |  |

 Para consultar as Viagens já cadastradas, clique no botão 'Consultar' para que o sistema o direcione à tela de listagem

#### 19.3 Adicionar Parada

| Parada           |       |       |         |
|------------------|-------|-------|---------|
| Parada           | Local | Valor | Remover |
| Adicionar Parada |       |       |         |

- Sempre que durante a viagem houver uma despesa, informar a Parada: Uma breve descrição, o Local e o valor gasto nesse local
- As paradas podem ser adicionadas e removidas pelos botões Adicionar Parada e Remover respectivamente.